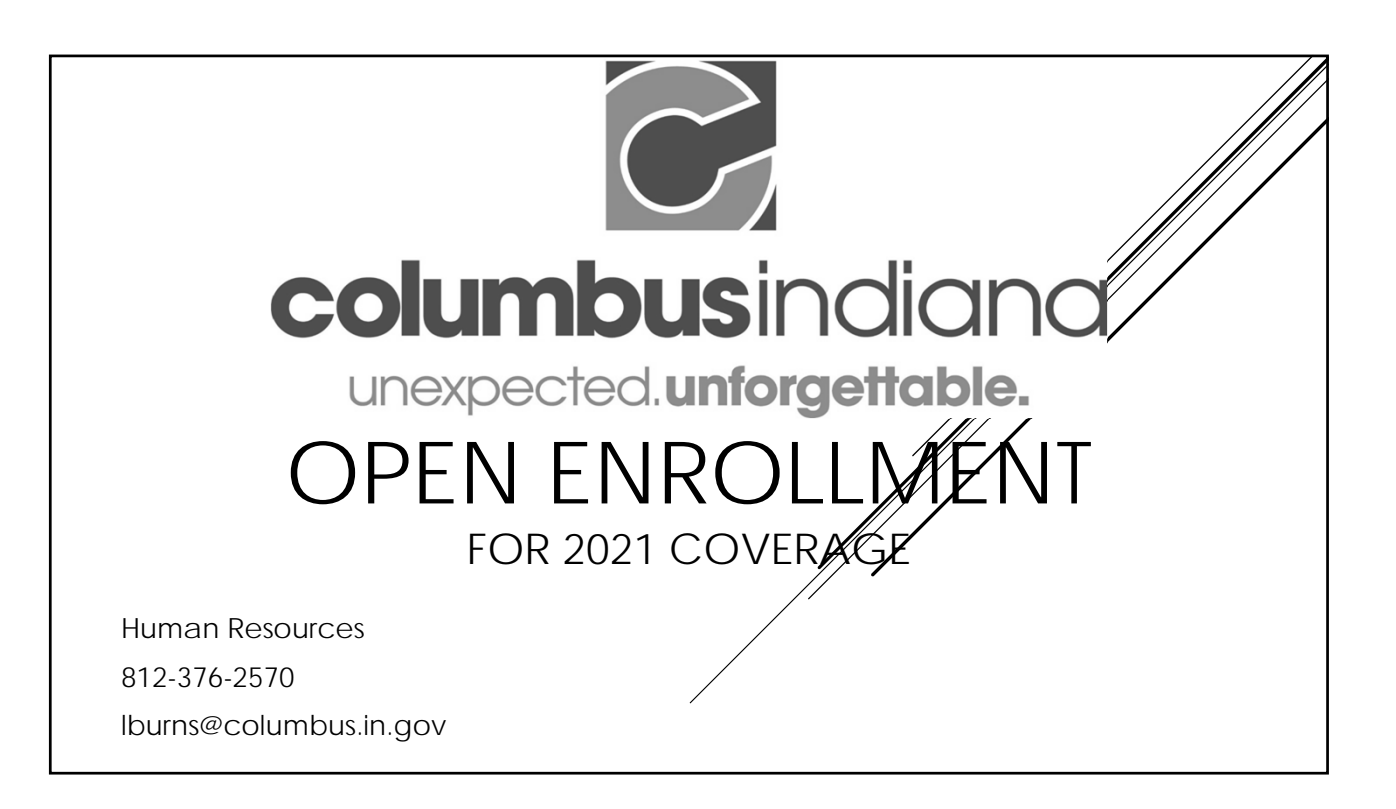

|                 | Open Enrollment Starts |                                                                                     |  |  |  |  |
|-----------------|------------------------|-------------------------------------------------------------------------------------|--|--|--|--|
|                 | Monday, November 2     |                                                                                     |  |  |  |  |
| Need enrollment | In person help         | Contact your department's administrative assistant or call 376-2570 for appointment |  |  |  |  |
| assistance?     | Phone help             | 6-8 pm 812-376-2570                                                                 |  |  |  |  |
|                 | _                      | Tuesday, November 3                                                                 |  |  |  |  |
| Need enrollment | Phone help             | 12-6 pm 812-376-2570                                                                |  |  |  |  |
| assistance?     | p                      |                                                                                     |  |  |  |  |
|                 |                        |                                                                                     |  |  |  |  |
|                 |                        | Wednesday, November 4                                                               |  |  |  |  |
| Need enrollment | In person help         | Contact your department's administrative assistant or call 376-2570 for appointment |  |  |  |  |
| assistance?     | Phone help             | 6-8 pm 812-376-2570                                                                 |  |  |  |  |
|                 |                        |                                                                                     |  |  |  |  |
|                 |                        | Thursday, November 5                                                                |  |  |  |  |
| Need enrollment | In person help         | Contact your department's administrative assistant or call 376-2570 for appointment |  |  |  |  |
| assistance?     | Phone help             | 6-8 pm 812-376-2570                                                                 |  |  |  |  |
|                 |                        |                                                                                     |  |  |  |  |
|                 |                        | Friday, November 6                                                                  |  |  |  |  |
| Need enrollment | In person help         | Contact your department's administrative assistant or call 376-2570 for appointment |  |  |  |  |
| assistance?     |                        |                                                                                     |  |  |  |  |
| _               | _                      | Saturday November 7                                                                 |  |  |  |  |
| Need enrollment | Phone help             | 12-3 pm 812-376-2570                                                                |  |  |  |  |
| assistance?     | r none neip            | 12-5 pm - 012-570-2570                                                              |  |  |  |  |

|                                |                  |                  | Monday, November 9                                             |             |   |
|--------------------------------|------------------|------------------|----------------------------------------------------------------|-------------|---|
| Need enrollment<br>assistance? | In person help   | Contact yo       | u department's administrative assistant or call 376-2570 for a | ppointment  |   |
| _                              | _                | _                | Tuesday November 10                                            |             |   |
| Need enrollment                | In person help   | Contact vo       | r department's administrative assistant or call 376-2570 for   | appointment |   |
| assistance?                    | Phone help       | 6-8 pm           | 812-376-2570                                                   | FF          |   |
|                                |                  |                  | Wednesday, November 11                                         |             |   |
| Need enrollment<br>assistance? | Phone help       | 12-3 pm          | 812-376-2570                                                   |             |   |
| _                              | _                | _                | Thursday, November 12                                          |             | / |
| Need enrollment<br>assistance? | By appointment o | only - call 812- | 76-2570 to schedule an appointment                             |             |   |
| _                              | _                | _                | Friday, November 13                                            |             |   |
| Need enrollment                | By appointment o | only - call 812- | 76-2570 to schedule an appointment                             |             | / |
| assistance?                    | Phone help       | 6-8 pm           | 812-376-2570                                                   |             |   |
|                                |                  |                  | Saturday, November 14                                          |             |   |
| Need enrollment                | By appointment o | only - call 812- | 76-2570 to schedule an appointment                             |             |   |
| assistance?                    |                  |                  |                                                                |             |   |
|                                |                  |                  |                                                                |             |   |
|                                |                  |                  | Sunday, November 15                                            |             |   |

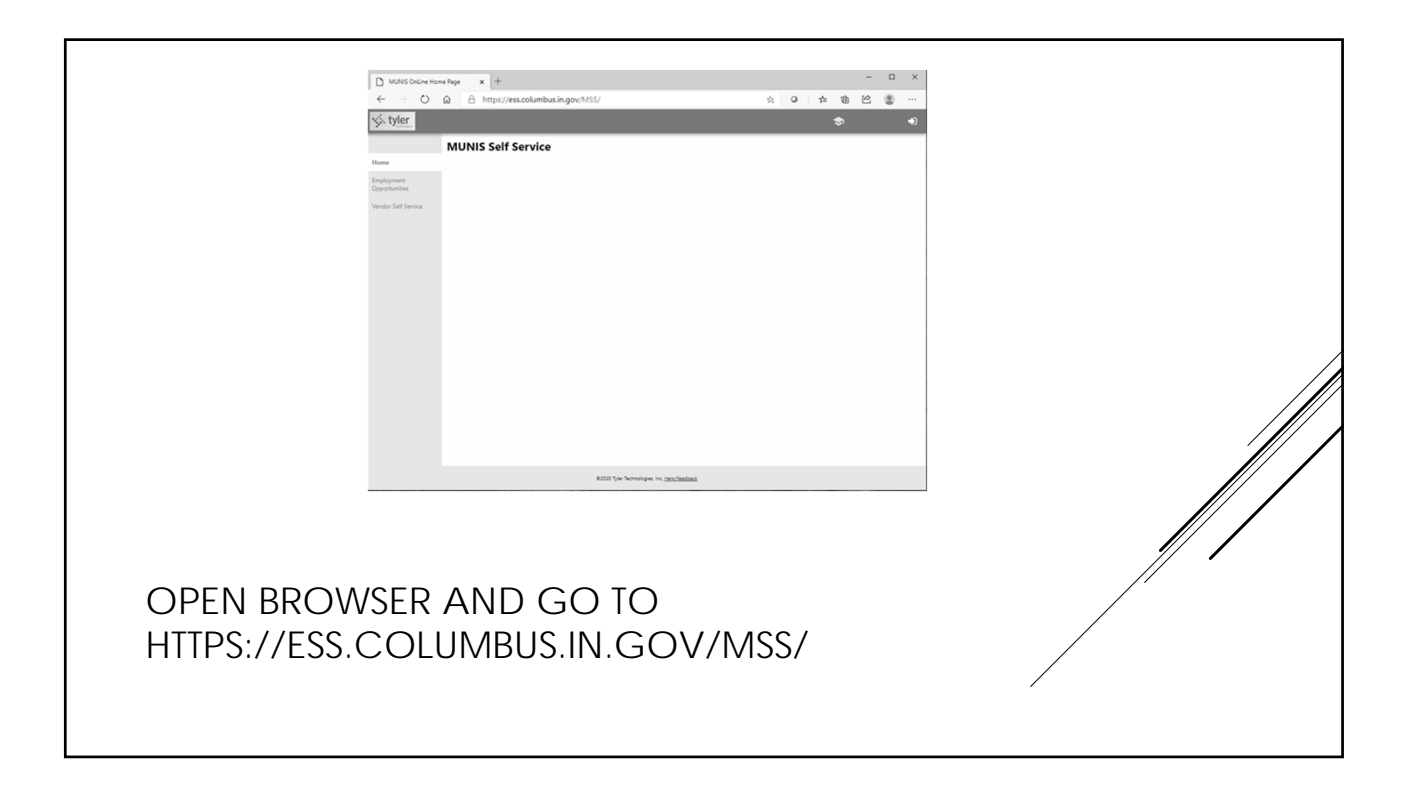

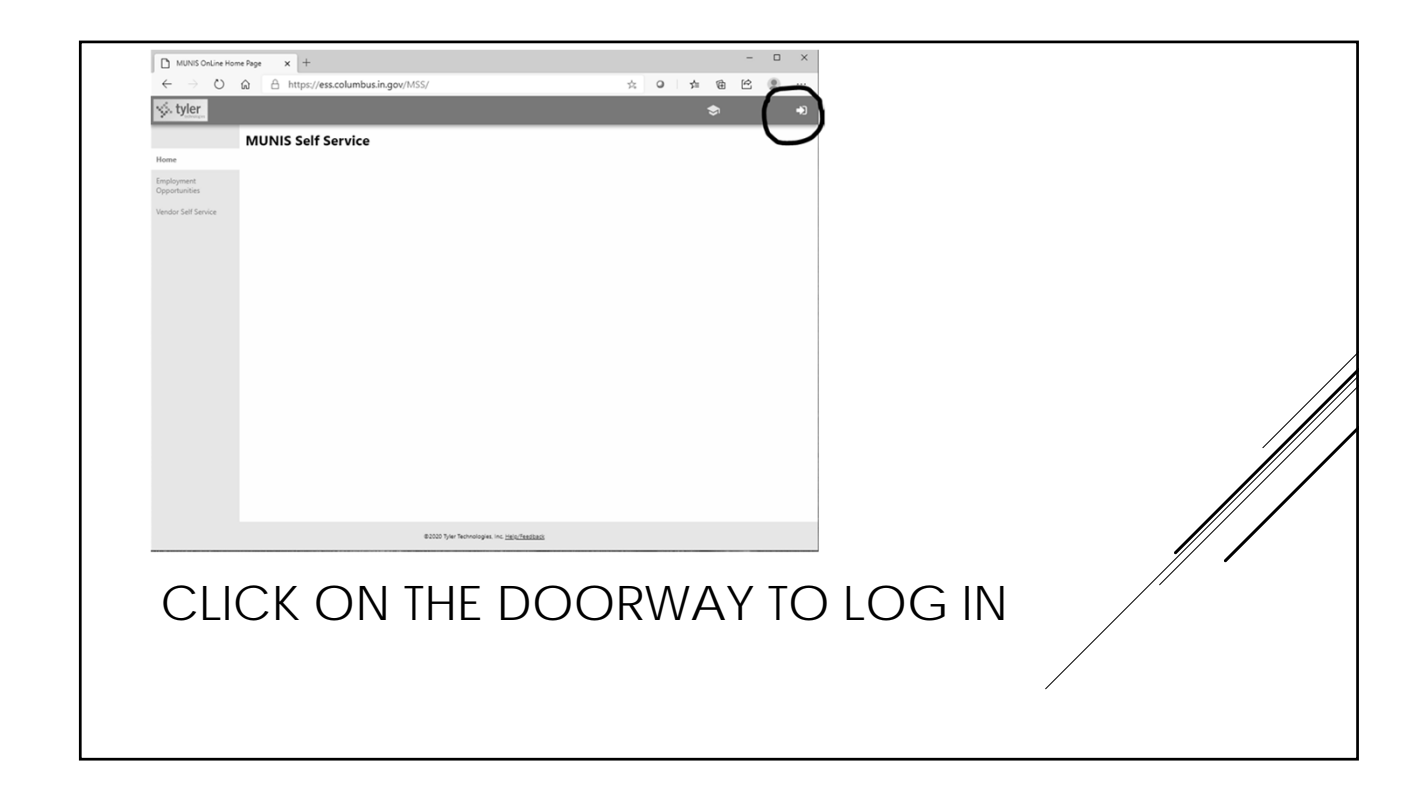

| 1 C<br>3 S<br>3 S<br>4 S<br>5 S<br>5 S<br>5 S<br>5 S<br>5 S<br>5 S<br>5 S<br>5 S<br>5 S<br>5 | ) Lappn<br>← → O<br>S: tyter<br>mer<br>splayment<br>splayment<br>set Service |                                                          | Q & O   A                       | * U - X                 |                            |
|----------------------------------------------------------------------------------------------|------------------------------------------------------------------------------|----------------------------------------------------------|---------------------------------|-------------------------|----------------------------|
|                                                                                              |                                                                              | ante fue honorope en candidada                           |                                 |                         |                            |
| Your Username<br>Not Know Your<br>Your Username?<br>Administrative A                         | IS Y<br>EM<br>?" C<br>ASSIS                                                  | OUR EMPLOYEE<br>PLOYEE ID NUM<br>PR CONTACT YC<br>STANT. | ID NUMI<br>BER CLIC<br>DUR DEP# | BER. I<br>CK "F<br>ARTM | F YOU DO<br>ORGOT<br>ENT'S |

| 🗋 Login                  | x + - 0                                                                                                    | ×        |
|--------------------------|----------------------------------------------------------------------------------------------------|----------|
| $\epsilon \rightarrow 0$ | 🙆 🛆 https://ess.columbus.in.gov/MSS/login.aspx 🔍 🛠 🖌 🖉 🖄                                                              |          |
| 🐟 tyler                  |                                                                                                    | *        |
|                          |                                                                                                    |          |
|                          | Login                                                                                                    |          |
| Frome                    | Enter the email address associated with your username in<br>the textbox below and click "Retrieve Username", An email |          |
| Opportunities            | Email                                                                                                    |          |
| Vendor Self Service      |                                                                                                    |          |
|                          |                                                                                                    |          |
|                          | Back to login screen Retrieve Username                                                                                |          |
|                          |                                                                                                    |          |
|                          |                                                                                                    |          |
|                          |                                                                                                    |          |
|                          |                                                                                                    |          |
|                          |                                                                                                    |          |
|                          |                                                                                                    |          |
|                          |                                                                                                    |          |
|                          |                                                                                                    |          |
|                          |                                                                                                    |          |
|                          |                                                                                                    |          |
|                          |                                                                                                    |          |
|                          | #2020 Toler Technologies Inc. Hero Technologies                                                                       |          |
|                          | ester (verilerangen in <u>Universitä</u>                                                                              |          |
|                          |                                                                                                    |          |
|                          |                                                                                                    | // /     |
| VOI                      |                                                                                                    | C // ·   |
| IUU                      | JR CITT LIVIAIL ADDRES                                                                                                | J /'     |
| <br>                     |                                                                                                    | /        |
| 7 NH D                   |                                                                                                    |          |
|                          |                                                                                                    |          |
|                          |                                                                                                    |          |
|                          |                                                                                                    | <i>,</i> |
|                          |                                                                                                    |          |
|                          |                                                                                                    |          |

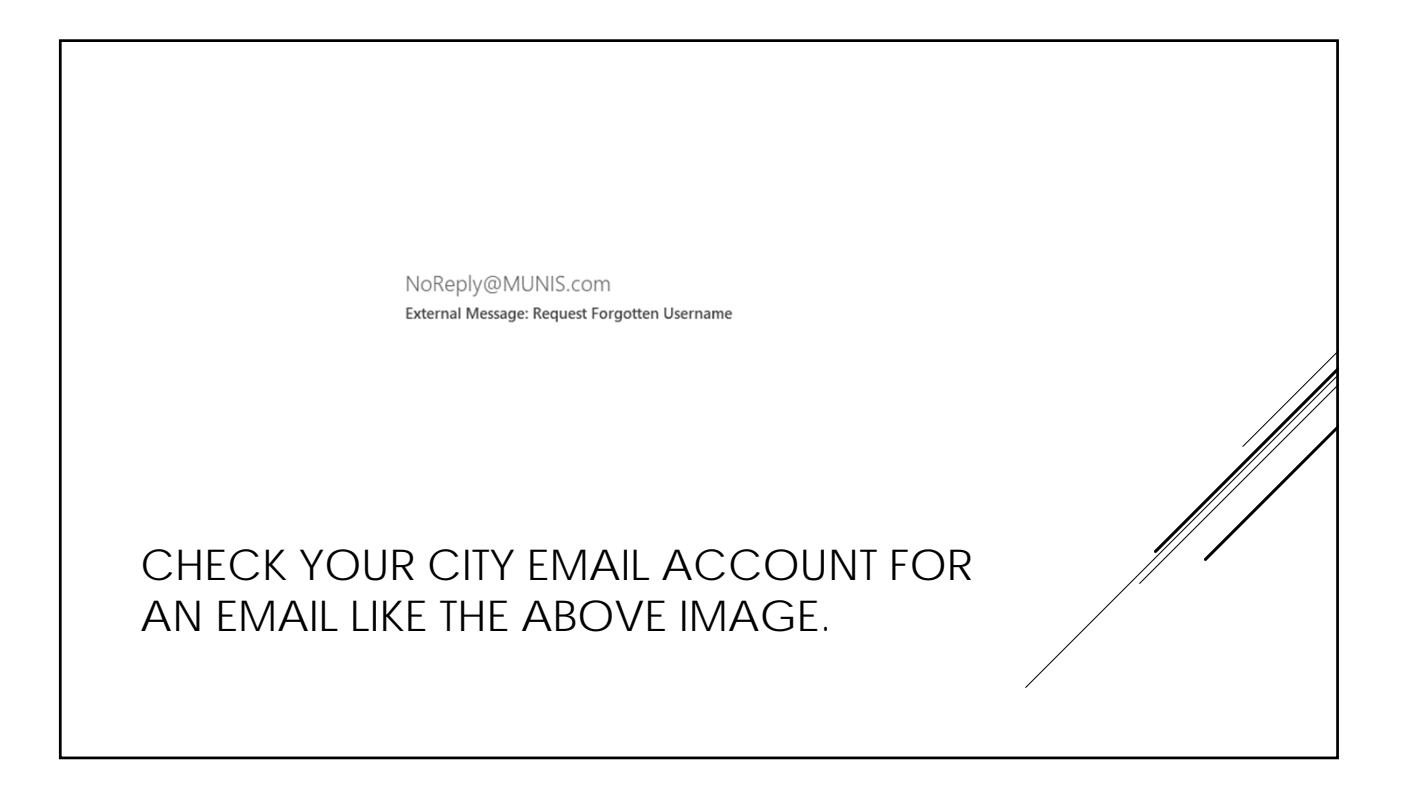

| Home<br>Employment<br>Opportunities<br>Vendor Self Service | Cogin Usersen Institute dataset Person Institute dataset Institute dataset Institute Institute dataset | Login<br>Enter your user name in the textbox below and click<br>"Retrieve Hint". An email containing your password hint will<br>be sent to you.<br>User name |
|------------------------------------------------------------|----------------------------------------------------------------------------------------------------|----------------------------------------------------------------------------------------------------|
|                                                            |                                                                                                    | Back to login screen Retrieve hint                                                                                                    |
|                                                            | 800 (w bronges to Jackhala)                                                                                                    |                                                                                                    |
| IF \                                                       | YOU FORGET YOUR PA                                                                                                    |                                                                                                    |
| "F(                                                        |                                                                                                    |                                                                                                    |
| VC                                                         | <u> </u>                                                                                                    |                                                                                                    |

| Reply Reply All Groward<br>Thu 10/15/2020 11:18 AM<br>NoReply@MUNIS.com<br>External Message: Request Password Hint                                                                                                    |  |
|----------------------------------------------------------------------------------------------------|--|
| *** ATTENTION *** This email came from an external source. Do not open attachments or click on links from unknown senders or unexpected emails.<br>As requested, here is your password hint.                                                                                                    |  |
| Password Hint:<br>If this e-mail message was sent to you in error, or you are still having problems logging on to the site, you can:<br>1) contact the site administrator, or<br>2) use the following link: <u>https://ess.columbus in gov/MSS/PasswordRegenerate.aspx?id=hdyD1FP8zjY=&amp;</u> to generate a new password. |  |
| CHECK YOUR CITY EMAIL ACCOUNT FOR AN EMAIL LIKE<br>THE ABOVE IMAGE. IF THE HINT DOESN'T GIVE YOU<br>ENOUGH INFORMATION, CLICK THE LINK IN THE EMAIL TO<br>RECEIVE A NEW PASSWORD. THEN CHECK YOUR EMAIL!                                                                                                    |  |

| Login                               |                                     |     |
|-------------------------------------|-------------------------------------|-----|
| Username                            | Forgot vour username?               |     |
| Password                            |                                     |     |
|                                     | Forgot your password?               |     |
| Log in                              |                                     |     |
| AFTER YOU HAVE EI<br>AND PASSWORD C | NTERED YOUR USERNA<br>LICK "LOG IN" | AME |
|                                     |                                     |     |

| ← → Č) 🙀 🛆 https://ess.columbus.in.gov/MSS/employees/default.aspx 🖄 🗘 🏂 角 😫 🔮 |   |
|-------------------------------------------------------------------------------|---|
| 😒 tyler 🗢 🗈                                                                   | ۵ |
| Welcome to Employee Self Service                                              |   |
| Employee Self Service<br>Announcements                                        |   |
| Purformation ExecuTime Launch ExecuTime Launch ExecuTime                      | 2 |
| Preformation Mdat                                                             | 2 |
| To rest of the off                                                            |   |
| Show time off taken                                                           |   |
| 8 0000 Tyler Redwologies, inc. <u>http://fastback</u>                         |   |
| THIS IS THE MAIN PAGE. CLICK ON "BENEFITS"                                    |   |

| 🐝 tyler                           |                                                                                      |                                           | Ŀ, |                         |
|-----------------------------------|--------------------------------------------------------------------------------------|-------------------------------------------|----|-------------------------|
| Employee Self Service<br>Benefits | Benefits Current Year Elections Our must complete your open enrollment before 11/18. | 2020.                                     |    |                         |
| Open Enrollment                   | Benefit <b>†</b>                                                                     | Current Election                          |    |                         |
| Life Events                       | HEALTH INSURANCE                                                                     |                                           |    |                         |
| Payronal Information              | DENTAL INSURANCE                                                                     |                                           |    | THIS PAGE SHOWS         |
| Time Off                          | VISION INSURANCE                                                                     |                                           |    |                         |
| Time Entry                        | FSA MEDICAL REIMBURSEMENT                                                            |                                           |    |                         |
| Employment                        | FSA DEPENDENT                                                                        |                                           |    | - BENEFITS CLICK ON     |
| Opportunities                     |                                                                                      |                                           |    |                         |
|                                   | BASIC LIFE AND ADD                                                                   |                                           |    | "OPEN ENROLLMENT"       |
|                                   | SUPPLEMENTAL LIFE                                                                    |                                           |    | TO BEGIN FLECTING 🖉 🖊   |
|                                   | CHILD LIFE                                                                           |                                           |    |                         |
|                                   | SPOUSE LIFE                                                                          |                                           |    | _ BENEFIIS FOR 2021// / |
|                                   | All costs are per pay period. Your estimated total cost per pay                      | period is                                 |    |                         |
|                                   | ©2020 Tyle                                                                           | r Technologies, Inc. <u>Helo/Feedback</u> |    |                         |
|                                   |                                                                                      |                                           |    |                         |

| Open Enrollment                                                                    |                                                                         |                             |                                                                     |       |
|------------------------------------------------------------------------------------|-------------------------------------------------------------------------|-----------------------------|---------------------------------------------------------------------|-------|
| lake Elections                                                                     |                                                                         |                             |                                                                     |       |
| lake a selection for each benefit, then click "                                    | ontinue". You must submit this enrollment by 11/15/2020.                |                             |                                                                     |       |
| Velcome to 2020 Open Enrollment!<br>enefit Elections for 2020 are listed below. Ne | w deductions will appear on your January 3, 2020 paycheck.              |                             |                                                                     |       |
| enefit                                                                             | Current Election                                                        | New Election                |                                                                     |       |
| EALTH INSURANCE                                                                    |                                                                         | Election Not Made           | No.changes   Make New Election                                      |       |
| ENTAL INSURANCE                                                                    |                                                                         | Election Not Made           | Decline benefit   Make New Election                                 |       |
| SION INSURANCE                                                                     |                                                                         | Election Not Made           | Decline benefit   Make New Election                                 |       |
| 5A MEDICAL REIMBURSEMENT                                                           |                                                                         | Election Not Made           | Decline benefit   Make New Election                                 |       |
| 5A DEPENDENT                                                                       |                                                                         | Election Not Made           | Decline benefit   Make New Election                                 |       |
| EALTH SAVINGS ACCOUNT                                                              |                                                                         | Election Not Made           | Enrollment in this section requires enrollment in HEALTH INSURANCE  |       |
| LEX LIMITED (DENTAL/VISION)                                                        |                                                                         | Election Not Made           | Enrollment in this section requires enrollment in HEALTH INSURANCE  |       |
| ASIC LIFE AND ADD                                                                  |                                                                         | Election Not Made           | No.changes   Make New Election                                      |       |
| UPPLEMENTAL LIFE                                                                   |                                                                         | Election Not Made           | Decline benefit   Make New Election                                 | /     |
| HILD LIFE                                                                          |                                                                         | Election Not Made           | Enrollment in this section requires enrollment in SUPPLEMENTAL LIFE |       |
| OUSE LIFE                                                                          |                                                                         | Election Not Made           | Enrollment in this section requires enrollment in SUPPLEMENTAL LIFE |       |
| Continue                                                                           | er pay period is The <u>payched, simulator</u> can show how this effect | syour net pays.<br>)FFIF(TI | NG: NO CHANGES N                                                    |       |
| FIECTION                                                                           | OR DECLINE BE                                                           | ENEFIT. Y                   | OU MUST ACTIVELY M                                                  | AKE A |
|                                                                                    |                                                                         |                             |                                                                     |       |

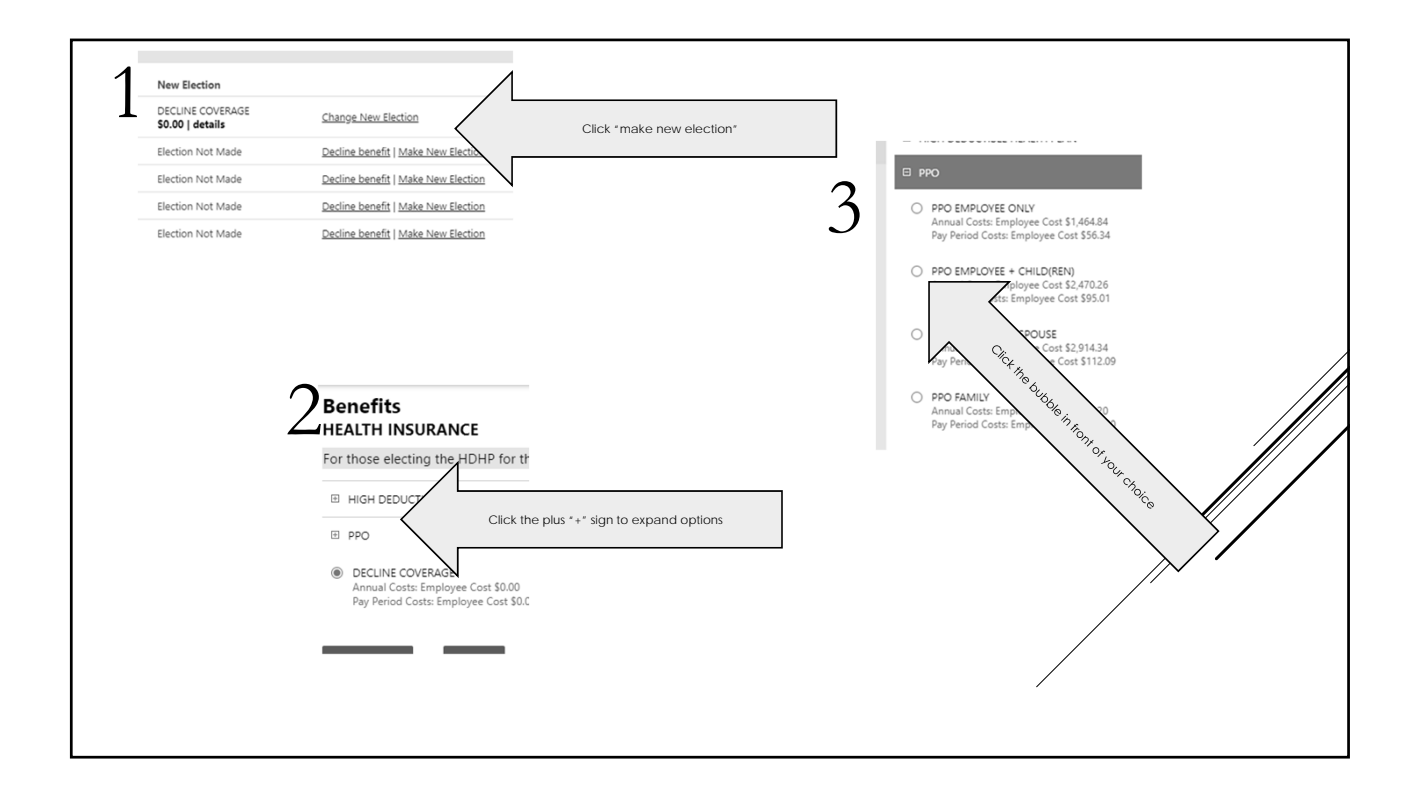

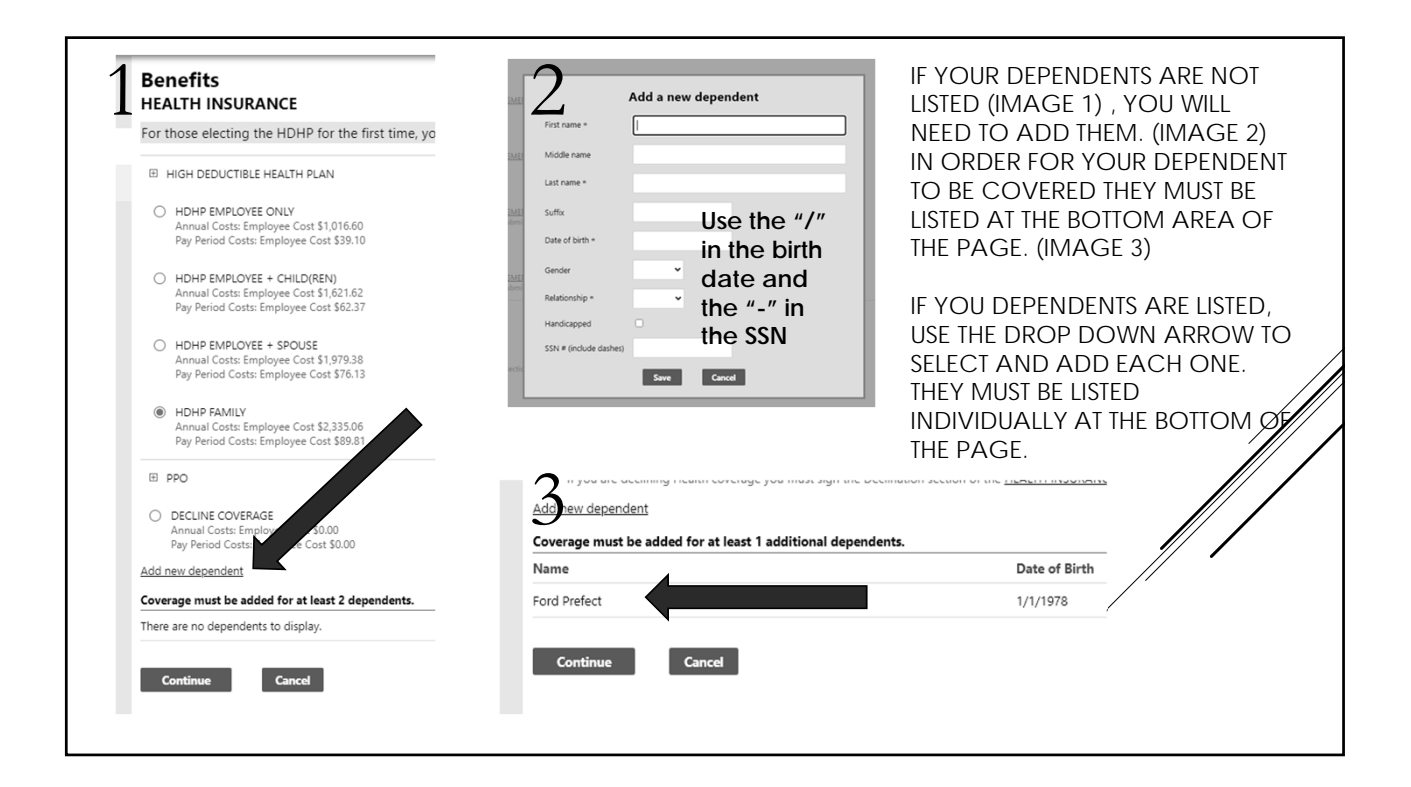

| r those electing the HDHP for the first time, you must complete the First Financial application. Al                                                                                                    | II Employees must sign the appropriate section of the HEALTH INSURANCE ACKNOWLEDGEMENT |
|----------------------------------------------------------------------------------------------------|----------------------------------------------------------------------------------------|
| HIGH DEDUCTIBLE HEALTH PLAN           IPOHP EMROYEE ONLY           Annual Costs: Employee Cost \$10.16.00           PoyP Freed Costs: Employee Cost \$10.16.00           POHP EMR/LOYEE + CHILD(REN)           Annual Costs: Employee Cost \$1.01.16.00           POHP EMR/LOYEE + CHILD(REN)           Annual Costs: Employee Cost \$1.01.16.00           POHP EMR/LOYEE + CHILD(REN)           HOHP EMPLOYEE + SPOUSE |                                                                                        |
| FOR EVERY BENEFIT THERE IS                                                                                                    | AN ACKNOWLEDGEMENT TO PRINT LOOK IN THE                                                |
| UPPER RIGHT F                                                                                                    | AND CORNER FOR THE BLUE LINKS.                                                         |
| IF YOU ARE ELECTING COVE<br>SPOUSAI                                                                                                    | ERAGE FOR A SPOUSE, MAKE SURE TO COMPLET                                               |
| You will be taken to a                                                                                                    | DIFFERENT WEBSITE TO SIGN THIS DOCUMENT IN DOCUSIGN.                                   |

| DowerForm Signer Information<br>Fill in the name and email for each signing role listed below.<br>Signers will receive an email inviting them to sign this document.<br>Please enter your name and email to begin the signing process.<br>EMPLOYEE<br>Your Name: *<br>Full Name<br>More famil: *<br>Email Address | YOU WILL BE DIRECTED TO<br>THIS SCREEN FOR EVERY<br>COVERAGE CHOICE.<br>PLEASE ENTER YOUR NAME<br>AND EMAIL AND FOLLOW<br>THE INSTRUCTIONS<br>PROVIDED ON THE NEXT<br>PAGES. |
|----------------------------------------------------------------------------------------------------|----------------------------------------------------------------------------------------------------|
| BEGIN SIGNING                                                                                                    | PAGES.                                                                                                    |
|                                                                                                    |                                                                                                    |

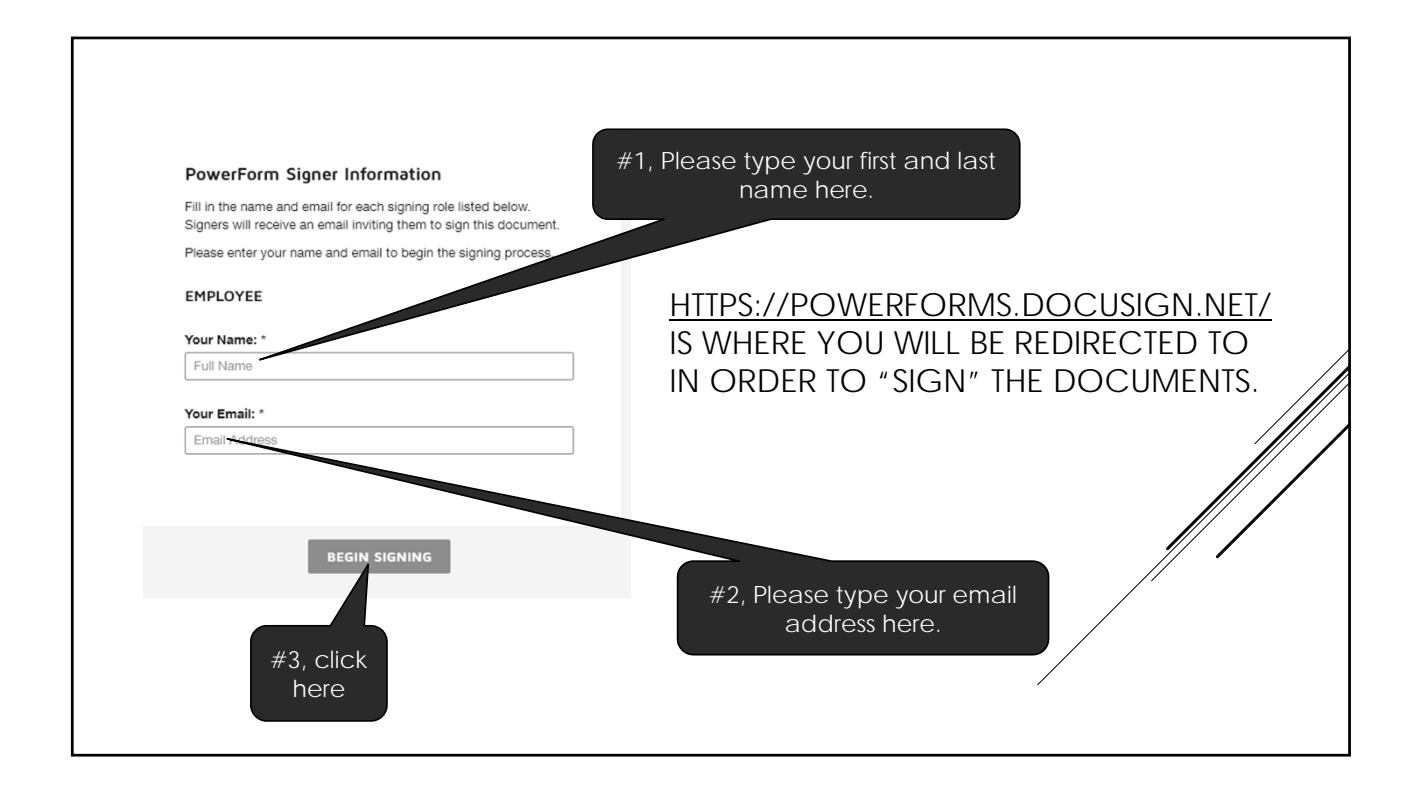

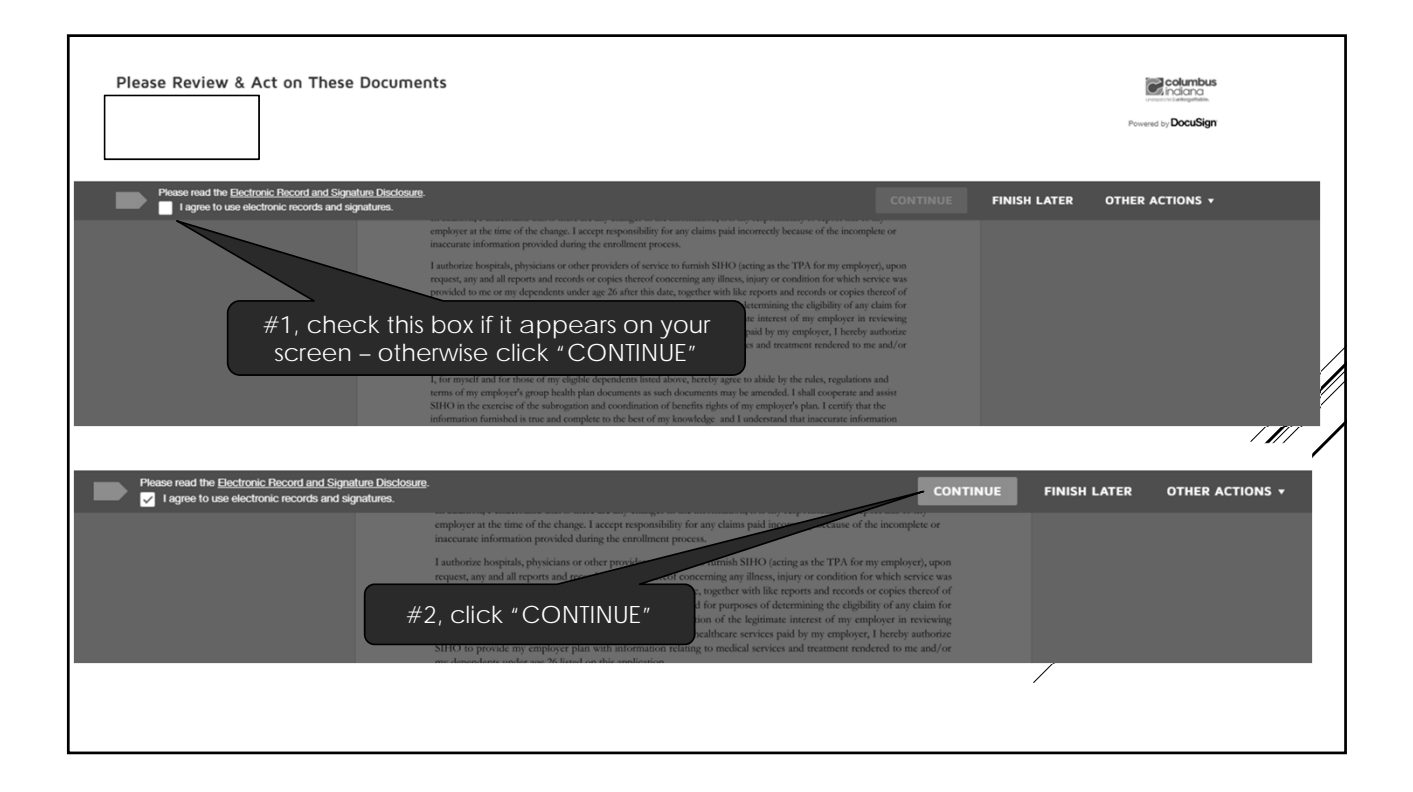

| ALL OF THE FORMS WILL<br>MUST BE CHECKED BEFC<br>DIGITALLY SIGNED.                                                                                                    | HAVE A CHECK BOX THAT<br>DRE THE DOCUMENT CAN BE                                                                                                    |
|----------------------------------------------------------------------------------------------------|----------------------------------------------------------------------------------------------------|
| DECLINING HEALTH INSURANCE AT THIS TIME?<br>I an declining enrollment for myself and lependents (including my spouse) because of other health insurance coverage,<br>understand that I may in the future to be concell myself or my dependents in this plan, provided that I request<br>enrollment within 30 days after the other coverage ends. In addition, if I have a new dependent a a result of marriage,<br>birth, adoption, or placement for adoption, I my be able to comol myself and my dependents, provided that I request<br>enrollment within 30 days after the marriage, birth, adoption, or placement for adoption. | CECTING HEALTH INSURANCE I carrier sponsaling to main addition of the error large changes in the information, it is my responsality to report this to my employer at the time of the change. I accept responsality for any changes in the information, it is my responsality to report this to my employer at the time of the change. I accept responsality for any changes and incorrectly because of the incomplete or incursion provided during the error/large of service to firming hard function. The property of the providers of services to firming hard functions for the provided to a construct responsality of the provided to a construction of the property at the construction of the head of the provided to a construction of the property of the provided to any payment made. In recognition of the legitimum interest of my employer in recieving historical during the construction of the legitimum interest of my employer in treviewing bistorical during the construction of the legitimum interest of my employer in treviewing thistorical during the construction of the legitimum interest of my employer in treviewing thistorical during the treviewing to medical services and the runder services and the runder of the legitimum interest of my employer in recieving and the runder services pair the runder of the legitimum interest of the property in the legitimum interest of the property in the runder of the legitimum interest of the legitimum interest of the legitimum interest of the legitimum interest of the legitimum interest of the legitimum interest of the legitimum interest of the legitimum interest of the legitimum interest of the legitimum interest to the legitimum interest to the legitimum interest to the legitimum interest of the legitimum interest to the legitimum interest of the legitimum interest of the legitimum interest of the legitimum interest of the legitimum interest of the legitimum interest of the legitimum interest of the legitimum interest of the legitimum interest of the legitimum interest of the legitimum |
| Signature Date                                                                                                    | Signature Date                                                                                                    |

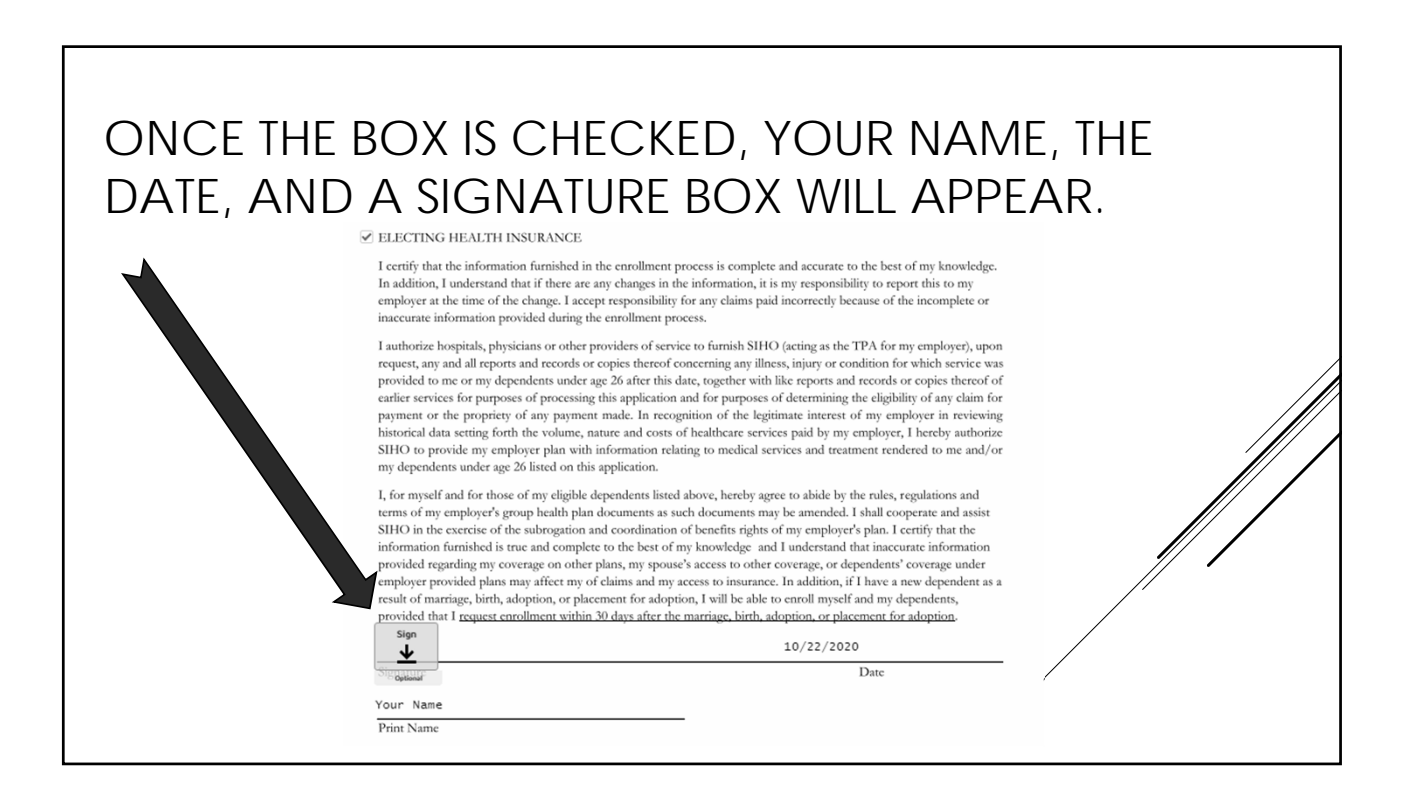

## CLICK THE "SIGN" BOX. USE THE AUTOMATIC SIGNATURE STYLE, THEN CLICK "ADOPT AND SIGN"

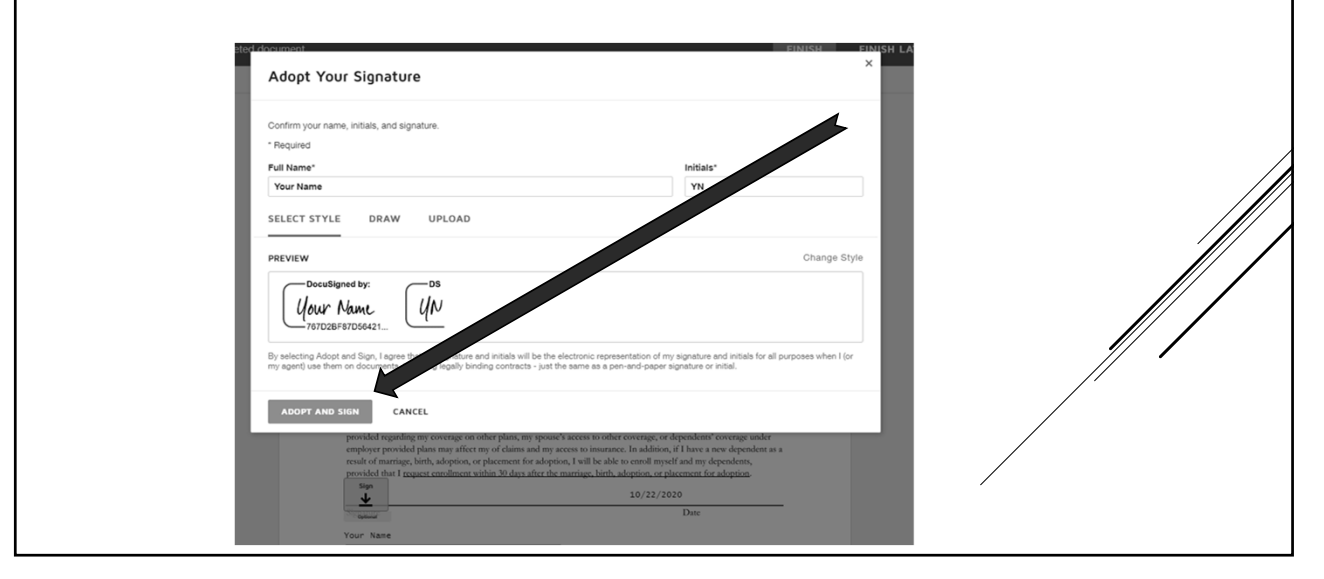

| employee produce pane may alreed by<br>result of marriage, birth, adoption, or pla<br>provided that I <u>request enrollment within</u><br><u>Upper Nane</u><br>Your Name<br>Print Name | cement for adoption, I will be able to enroll myself and my dependents,<br>100 days after the marriage, birth, adoption, or placement for adoption.<br>10/22/2020<br>Pur<br>Your signature will be add                                                                                                    | ded to the | documer      | nt.             |  |
|----------------------------------------------------------------------------------------------------|----------------------------------------------------------------------------------------------------|------------|--------------|-----------------|--|
| Done! Select Finish to send the completed doc                                                                                                    | sument,                                                                                                    | FINISH     | FINISH LATER | OTHER ACTIONS + |  |
|                                                                                                    | Q Q ±, 📮 ()                                                                                                    |            |              |                 |  |
|                                                                                                    | Decusion Envelope 10: 97040470-0304-4628-0403-950F9767003         Comparison Comparison Comparis |            |              |                 |  |

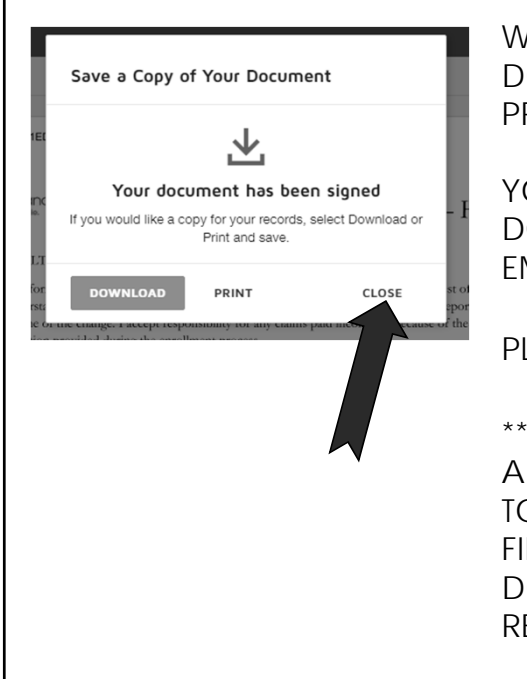

WHEN THIS APPEARS, YOU HAVE THE OPTION TO DOWNLOAD THE FILE TO YOUR COMPUTER OR PRINT IT.

YOU DON'T HAVE TO DO EITHER ONE. DOCUSIGN WILL HAVE SENT A COPY TO YOUR EMAIL.

PLEASE CLICK "CLOSE"

\*\*\*IF YOU HAVE THE ABILITY TO DOWNLOAD AND SAVE THIS DOCUMENT, YOU WILL BE ABLE TO UPLOAD IT TO YOUR ENROLLMENT ON THE FINAL SCREEN. THIS WILL ATTACH THE DOCUMENT TO YOUR OPEN ENROLLMENT RECORDS.

| Your document is now complete.                                                                                                    |                                                                                                    | CLOSE OTHER ACTIONS -                                            |
|----------------------------------------------------------------------------------------------------|----------------------------------------------------------------------------------------------------|------------------------------------------------------------------|
|                                                                                                    | Q Q 보· =                                                                                                    | 0                                                                |
| WHEN YOU ARE                                                                                                    | Dousign Envelope ID: SED7F4FD-1ED2-409F-865C-184FCE2480F0                                                                                                    | rollm<br>CLOSE" TO CONTINUE ENROLLING IN                         |
| □       Benefit Errollment       ×       ★       5         ←       →       ○       ∩       △       https://T         DocuSit         Thank you for viewing the document today: Please         SHOW DOCUMENT       Close | pring Complete x +<br>draws in a part/Signing/PATRWindows/PowerFormComplete.aspx?evt<br>gn<br>select the Show Document button below to download and print a copy of the unsigned doc | YOU WILL NEED TO CLICK BACK ONTO<br>THE "BENEFIT ENROLLMENT" TAB |

| Open Enrollment                                                             |                                                                    |                               |                                                                     |        |
|-----------------------------------------------------------------------------|--------------------------------------------------------------------|-------------------------------|---------------------------------------------------------------------|--------|
| Make Elections                                                              |                                                                    |                               |                                                                     |        |
| Make a selection for each benefit, the                                      | n click "Continue". You must submit this enrollment by 1           | 1/15/2020.                    |                                                                     |        |
| Welcome to 2020 Open Enrollment<br>Benefit Elections for 2020 are listed be | l<br>alow. New deductions will appear on your January 3, 202       | 0 paycheck.                   |                                                                     |        |
| Senefit                                                                     | Current Election                                                   | New Election                  |                                                                     |        |
| IEALTH INSURANCE                                                            |                                                                    | Election Not Made             | No.changes   Make New Election                                      |        |
| ENTAL INSURANCE                                                             |                                                                    | Election Not Made             | Decline benefit   Make New Election                                 |        |
| SION INSURANCE                                                              |                                                                    | Election Not Made             | Decline benefit   Make New Election                                 |        |
| A MEDICAL REIMBURSEMENT                                                     |                                                                    | Election Not Made             | Decline benefit   Make New Election                                 |        |
| A DEPENDENT                                                                 |                                                                    | Election Not Made             | Decline benefit   Make New Election                                 |        |
| EALTH SAVINGS ACCOUNT                                                       |                                                                    | Election Not Made             | Enrollment in this section requires enrollment in HEALTH INSURANCE  |        |
| EX LIMITED (DENTAL/VISION)                                                  |                                                                    | Election Not Made             | Enrollment in this section requires enrollment in HEALTH INSURANCE  |        |
| ASIC LIFE AND ADD                                                           |                                                                    | Election Not Made             | No.changes   Make New Election                                      |        |
| IPPLEMENTAL LIFE                                                            |                                                                    | Election Not Made             | Decline benefit   Make New Election                                 |        |
| IILD LIFE                                                                   |                                                                    | Election Not Made             | Enrollment in this section requires enrollment in SUPPLEMENTAL LIFE |        |
| OUSE LIFE                                                                   |                                                                    | Election Not Made             | Enrollment in this section requires enrollment in SUPPLEMENTAL LIFE |        |
| Il costs are per pay period. Your estimated to                              | nal cost per pay period s The <u>apycheck simulator</u> can show t | now the effects your net pay. | of Electing: Mak                                                    | e new  |
| ELECTIO<br>CHOICE                                                           | n or decline<br>For each be                                        | E BENEFIT. YC<br>ENEFIT.      | DU MUST ACTIVELY                                                    | Make a |

| Benefits<br>DENTAL INSURANCE                                                                                                    | Dental Ins Acknowledgement                                    |
|----------------------------------------------------------------------------------------------------|---------------------------------------------------------------|
| Please make your election below:                                                                                                    |                                                               |
| e high                                                                                                    |                                                               |
| © LOW                                                                                                    | >                                                             |
| I Decline                                                                                                    |                                                               |
| IF YOU ARE DECLINING DENTAL COVERAGE, YOU WILL NEED TO CLICK O<br>INSURANCE ACKNOWLEDGEMENT" AND DECLINE THE COVERAGE ON TH<br>YOU WILL BE TAKEN TO A DIFFERENT WEBSITE SO THAT YOU CAN SIGN TH | N THE BLUE "DENTAL<br>IE DOCUMENT.<br>E DOCUMENT IN DOCUSION. |
| PLEASE SAVE OR PRINT THE DOCUMENT AFTER YOU SIGN IT.                                                                                                    |                                                               |

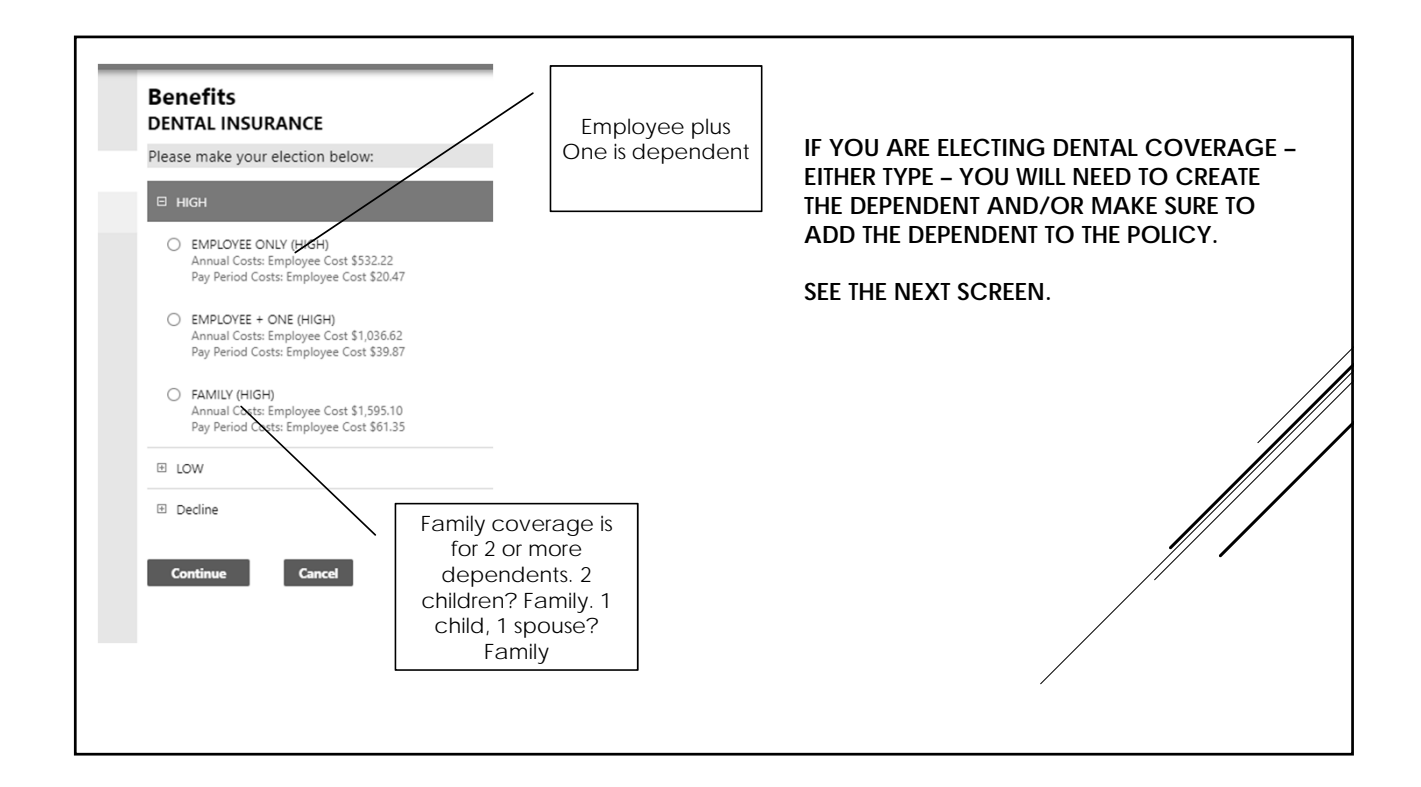

| OBCLINE COVERAGE     Annual Costs: Employee Cost 50.00     Pay Period Costs: Employee Cost 50.00     Add new decendent     Coverage of the added for at least 2 dependents.     There are non-vendents to display.     Continue     Continue     Cancel | Add a new dependent Frst name *  Nodde name Last name *  Soffic Use the "/" Date of bern *  Gender Relationship * Handicipped Soft (produce dashes)  Soft (produce dashes)  Soft Correl | IF YOUR DEPENDENTS ARE NOT<br>LISTED (IMAGE 1), YOU WILL<br>NEED TO ADD THEM. (IMAGE 2)<br>IN ORDER FOR YOUR DEPENDENT<br>TO BE COVERED THEY MUST BE<br>LISTED AT THE BOTTOM AREA OF<br>THE PAGE. (IMAGE 3)<br>IF YOU DEPENDENTS ARE LISTED,<br>USE THE DROP DOWN ARROW TO<br>SELECT AND ADD EACH ONE.<br>THEY MUST BE LISTED<br>INDIVIDUALLY AT THE BOTTOM OF<br>THE PAGE. |
|----------------------------------------------------------------------------------------------------|----------------------------------------------------------------------------------------------------|----------------------------------------------------------------------------------------------------|
|                                                                                                    | Addrew dependent<br>Coverage must be added for at least 1 additional depe<br>Name<br>Ford Prefect<br>Continue Cancel                                                                    | endents. Date of Birth 1/1/1978                                                                                                    |

| enefits<br>ENTAL INSURAN | ANCE Destal                                                                                                    | Ins Acknowledgement |
|--------------------------|----------------------------------------------------------------------------------------------------|---------------------|
| ease make your elec      | lection below:                                                                                                    |                     |
| HIGH                     |                                                                                                    |                     |
| LOW                      |                                                                                                    |                     |
| edine                    |                                                                                                    |                     |
|                          | IF YOU ARE DECLINING VISION COVERAGE, YOU WILL NEED TO CLICK ON THE<br>"VISION INSURANCE ACKNOWLEDGEMENT" AND DECLINE THE COVERAGE ON<br>DOCUMENT. | BLUE<br>I THE       |
|                          | YOU WILL BE TAKEN TO A DIFFERENT WEBSITE SO THAT YOU CAN SIGN THE DOC<br>IN DOCUSIGN.                                                              |                     |
|                          | PLEASE SAVE OR PRINT THE DOCUMENT AFTER YOU SIGN IT.                                                                                               |                     |
|                          |                                                                                                    |                     |

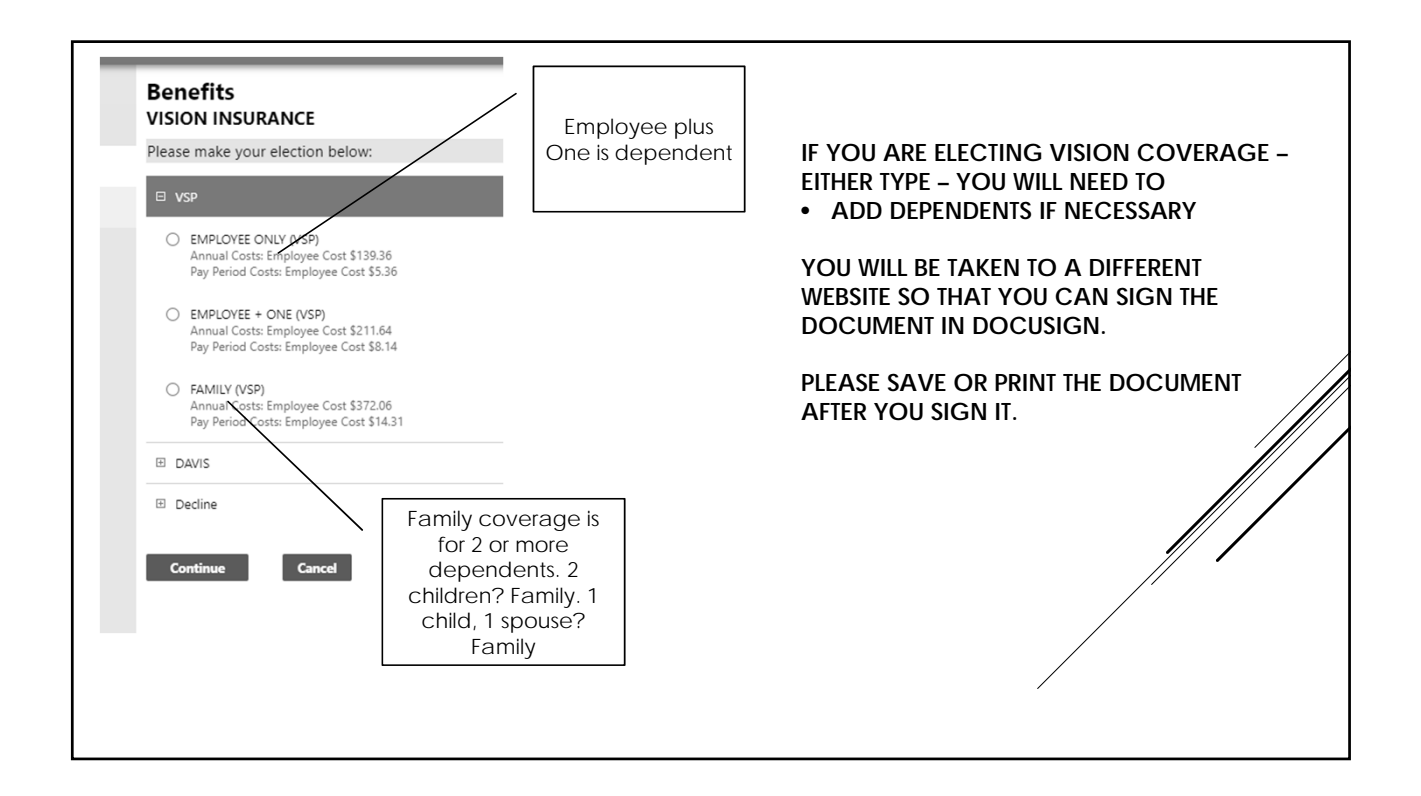

| OECLINE COVERAGE         Annual Costs: Employee Cost \$0.00         Bay Period Costs: Employee Cost \$0.00         Add new dependent         Coverage for the added for at least 2 dependents.         There are in invendents to display.         Continue | Add a new dependent First name * Middle name Last name * Use the "/" Date of beth * Use the "/" Date of beth * Use the "/" in the birth date and the "-" in the SSN SN * (include date) | IF YOUR DEPENDENTS ARE NOT<br>LISTED (IMAGE 1), YOU WILL<br>NEED TO ADD THEM. (IMAGE 2)<br>IN ORDER FOR YOUR DEPENDENT<br>TO BE COVERED THEY MUST BE<br>LISTED AT THE BOTTOM AREA OF<br>THE PAGE. (IMAGE 3)<br>IF YOU DEPENDENTS ARE LISTED,<br>USE THE DROP DOWN ARROW TO<br>SELECT AND ADD EACH ONE.<br>THEY MUST BE LISTED<br>INDIVIDUALLY AT THE BOTTOM OF<br>THE PAGE. |
|----------------------------------------------------------------------------------------------------|----------------------------------------------------------------------------------------------------|----------------------------------------------------------------------------------------------------|
|                                                                                                    | Add hew dependent<br>Coverage must be added for at least 1 additional dependent<br>Name<br>Ford Prefect<br>Continue<br>Cance                                                            | dents. Date of Birth 1/1/1978                                                                                                    |

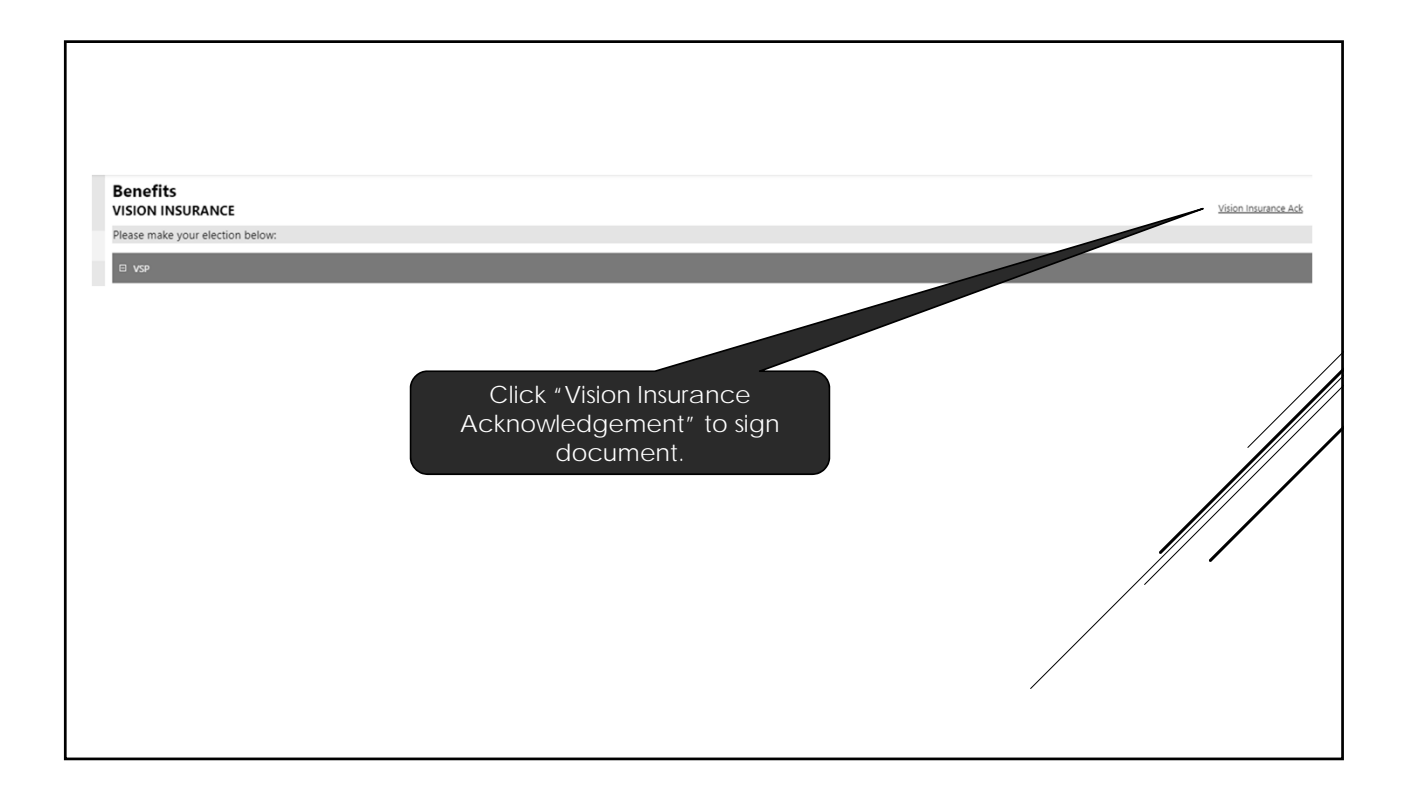

| ake Elections                                                            |                                                                              |                                |                                                                     |        |
|--------------------------------------------------------------------------|------------------------------------------------------------------------------|--------------------------------|---------------------------------------------------------------------|--------|
| ake a selection for each benefit, the                                    | n click "Continue". You must submit this enrollment by 11                    | 1/15/2020.                     |                                                                     |        |
| elcome to 2020 Open Enrollment<br>nefit Elections for 2020 are listed be | !<br>elow. New deductions will appear on your January 3, 202                 | 0 paycheck.                    |                                                                     |        |
| nefit                                                                    | Current Election                                                             | New Election                   |                                                                     |        |
| ALTH INSURANCE                                                           |                                                                              | Election Not Made              | No.changes   Make New Election                                      |        |
| NTAL INSURANCE                                                           |                                                                              | Election Not Made              | Decline benefit   Make New Election                                 |        |
| SION INSURANCE                                                           |                                                                              | Election Not Made              | Decline benefit   Make New Election                                 |        |
| A MEDICAL REIMBURSEMENT                                                  |                                                                              | Election Not Made              | Decline benefit   Make New Election                                 |        |
| A DEPENDENT                                                              |                                                                              | Election Not Made              | Decline benefit   Make New Election                                 |        |
| ALTH SAVINGS ACCOUNT                                                     |                                                                              | Election Not Made              | Enrollment in this section requires enrollment in HEALTH INSURANCE  |        |
| EX LIMITED (DENTAL/VISION)                                               |                                                                              | Election Not Made              | Enrollment in this section requires enrollment in HEALTH INSURANCE  |        |
| SIC LIFE AND ADD                                                         |                                                                              | Election Not Made              | No.changes   Make New Election                                      |        |
| PPLEMENTAL LIFE                                                          |                                                                              | Election Not Made              | Decline benefit   Make New Election                                 | /      |
| IILD LIFE                                                                |                                                                              | Election Not Made              | Enrollment in this section requires enrollment in SUPPLEMENTAL UFE  |        |
| OUSE LIFE                                                                |                                                                              | Election Not Made              | Enrollment in this section requires enrollment in SUPPLEMENTAL LIFE |        |
| continue<br>costs are per pay period. Your estimated to<br>YOU HA        | otal cost per pay period is <b>t</b> he <u>apprhenk simulator</u> can show t | now this effects your net pay. | NG: NO CHANGES                                                      |        |
| ELECTIO                                                                  | N OR DECLINE<br>FOR EACH BE                                                  | E BENEFIT. YO                  | OU MUST ACTIVELY                                                    | MAKE A |

| FSA (Flexible<br>Spending<br>Account)<br>Healthcare<br>reimbursement     PPO or No City<br>Coverage     You can use funds in your FSA to<br>pay for certain medical and dental<br>expenses for you, your spouse if<br>you're married, and your<br>dependents.     \$5 per pay<br>(\$130 annual)     \$105.76 per pay<br>(\$2,749.76 annual)     N/A     Eligible healthcare<br>FSA expenses       FSA (Flexible<br>Spending<br>Account)<br>Dependent Care     PPO or No City<br>Coverage     A Dependent Care FSA is a pre-tax<br>benefit account used to pay for<br>eligible dependent care services,<br>such as preschool, summer day<br>camp, before or after school<br>programs, and child or adult<br>daycare.     \$5 per pay<br>(\$130 annual)     \$96.15 per pay<br>(\$2,499.90 annual)     N/A     Eligible dependent<br>care FSA expenses       Limited Dental<br>/ Vision     HDHP     This pre-tax benefit account helps<br>dental and vision care expenses.     \$5 per pay<br>(\$130 annual)     \$105.76 per pay<br>(\$105.76 per pay<br>(\$105.76 per pay<br>(\$105.76 annual)     N/A     Eligible dependent<br>care FSA expenses |                                                                      | Type of coverage           | Uses                                                                                                    | Minimum<br>Employee<br>Contribution | Maximum<br>Employee<br>Contribution     | Employer amount<br>(annual) | For additional<br>information                           |
|----------------------------------------------------------------------------------------------------|----------------------------------------------------------------------|----------------------------|----------------------------------------------------------------------------------------------------|-------------------------------------|-----------------------------------------|-----------------------------|---------------------------------------------------------|
| FSA (Flexible<br>Spending<br>Account)     PPO or No City<br>Coverage     A Dependent Care FSA is a pre-tax<br>benefit account used to pay for<br>eligible dependent care services,<br>such as preschool, summer day<br>camp, before or after school<br>programs, and child or adult<br>daycare.     \$5 per pay<br>(\$130 annual)     \$96.15 per pay<br>(\$2,499.90 annual)     N/A     Eligible dependent<br>care FSA expenses       Limited Dental<br>/ Vision     HDHP     This pre-tax benefit account helps<br>you save on eligible out-of-pocket<br>dental and vision care expenses.     \$5 per pay<br>(\$130 annual)     \$105.76 per pay<br>(\$2,749.76 annual)     N/A     Eligible dependent<br>care FSA expenses                                                                                                    | FSA (Flexible<br>Spending<br>Account)<br>Healthcare<br>reimbursement | PPO or No City<br>Coverage | You can use funds in your FSA to<br>pay for certain medical and dental<br>expenses for you, your spouse if<br>you're married, and your<br>dependents.                                                                  | \$5 per pay<br>(\$130 annual)       | \$105.76 per pay<br>(\$2,749.76 annual) | N/A                         | Eligible healthcare<br>FSA expenses                     |
| Limited Dental     HDHP     This pre-tax benefit account helps<br>you save on eligible out-of-pocket<br>dental and vision care expenses.     \$5 per pay<br>(\$130 annual)     \$105.76 per pay<br>(\$2,749.76 annual)     N/A     Limited Expense<br>Health Care FSA<br>Eligible Expenses                                                                                                    | FSA (Flexible<br>Spending<br>Account)<br>Dependent Care              | PPO or No City<br>Coverage | A Dependent Care FSA is a pre-tax<br>benefit account used to pay for<br>eligible dependent care services,<br>such as preschool, summer day<br>camp, before or after school<br>programs, and child or adult<br>daycare. | \$5 per pay<br>(\$130 annual)       | \$96.15 per pay<br>(\$2,499.90 annual)  | N/A                         | Eligible dependent<br>care FSA expenses                 |
|                                                                                                    | Limited Dental<br>/ Vision                                           | HDHP                       | This pre-tax benefit account helps<br>you save on eligible out-of-pocket<br>dental and vision care expenses.                                                                                                    | \$5 per pay<br>(\$130 annual)       | \$105.76 per pay<br>(\$2,749.76 annual) | N/A                         | Limited Expense<br>Health Care FSA<br>Eligible Expenses |

|                                                                                                    | FOR PPO HEALTH CARE OR NO HEALTH ELEC                                                             | tions only               |
|----------------------------------------------------------------------------------------------------|---------------------------------------------------------------------------------------------------|--------------------------|
| Benefits<br>FSA MEDICAL REIMBURSEMENT                                                                         |                                                                                                   | Health Reimbursement FSA |
| If you are electing FSA Medical Reimbursement you are real                                                    | uired to sign the FSA Acknowledgement Form. Enter the amount PER PAY PERIOD for FSA contribution. |                          |
| REXSERVING ACCOUNT MEDICAL Annual Control Employee Cost Stool Pay Period Costs: Employee Cost Stool Amount: 0 | Minimum contribution - \$5.00 per pay<br>Maximum contribution - \$105.76 per pay                  |                          |
| IF YOU ARE ELE<br>MEDICAL REIME<br>WANT DEDUCTI                                                               | CTING THE FLEXIBLE SPENDING ACCOUNT<br>BURSEMENT (FSA) ENTER THE AMOUNT YO<br>ED PER PAY.         | u                        |
| YOU WILL ALSO<br>FOR EACH TYPE                                                                                | NEED TO SIGN THE ACKNOWLEDGEMEN<br>OF ACCOUNT YOU ELECT.                                          | т                        |
|                                                                                                    |                                                                                                   |                          |

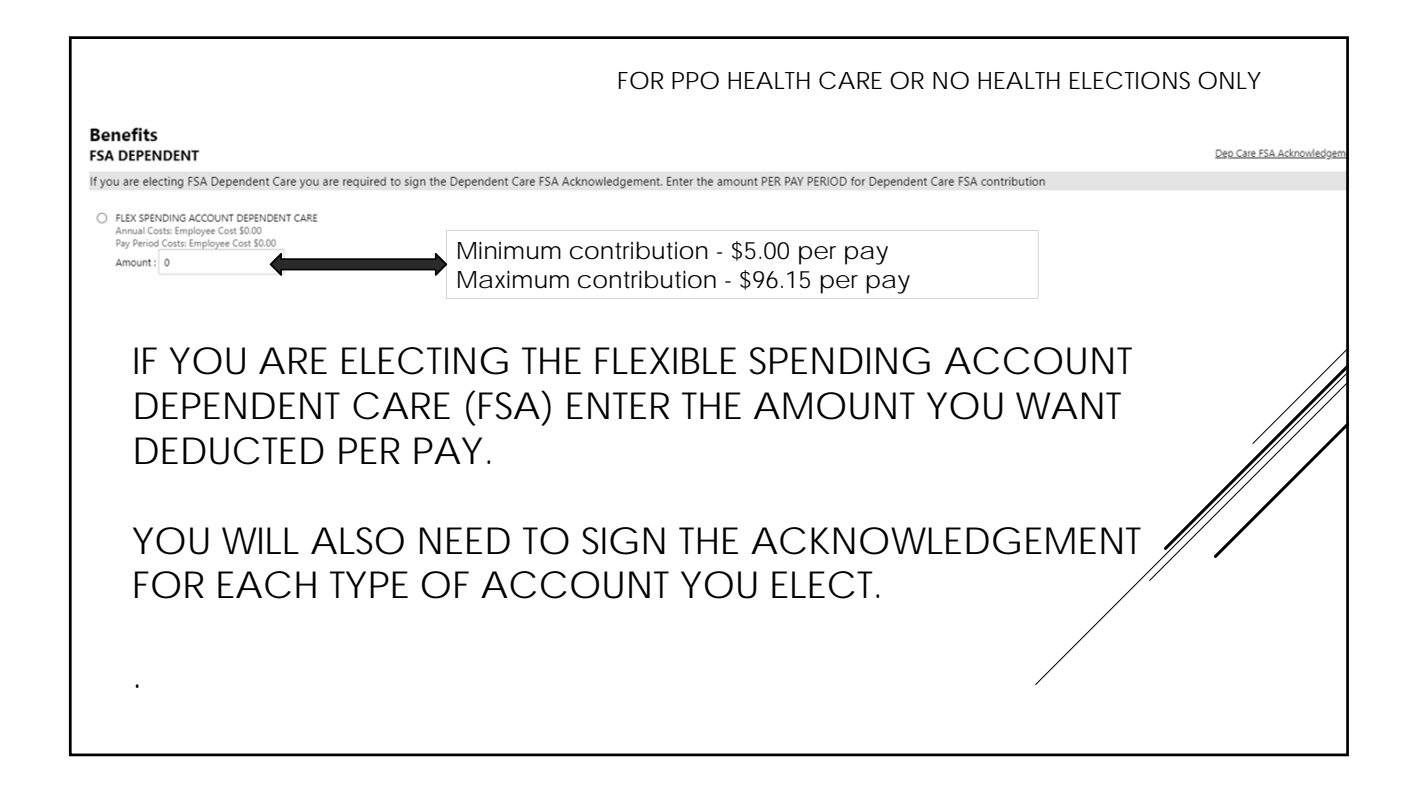

|                                                                                                    | FOR PPO HEALTH CARE OR NO HEALTH ELEC                                                           | CTIONS ONLY                  |
|----------------------------------------------------------------------------------------------------|-------------------------------------------------------------------------------------------------|------------------------------|
| Benefits<br>FLEX LIMITED (DENTAL/VISION)                                                                                                    |                                                                                                 | Dent/Vis FSA Acknowledgement |
| If you are electing FSA Dental/Vision you are required to sign the FS                                                                             | A Dent/Vision Required Form. Enter the amount PER PAY PERIOD for FSA Dental/Vision contribution |                              |
| FLEXIBLE SPENDING LIMITED PURPOSE (DENTAL/VISION)     Annual Costs: Employee Cost 50:00     Pay Pend Costs: Employee Cost 50:00     Amount:     0 | Minimum contribution - \$5.00 per pay<br>Maximum contribution - \$105.76 per pay                |                              |
| IF YOU ARE ELEC<br>DEPENDENT CAR<br>DEDUCTED PER P                                                                                                | TING THE FLEXIBLE SPENDING ACCOUN<br>E (FSA) ENTER THE AMOUNT YOU WANT<br>AY.                   | T                            |
| YOU WILL ALSO N<br>FOR EACH TYPE (                                                                                                    | NEED TO SIGN THE ACKNOWLEDGEMEN<br>OF ACCOUNT YOU ELECT.                                        | JT                           |
|                                                                                                    |                                                                                                 |                              |

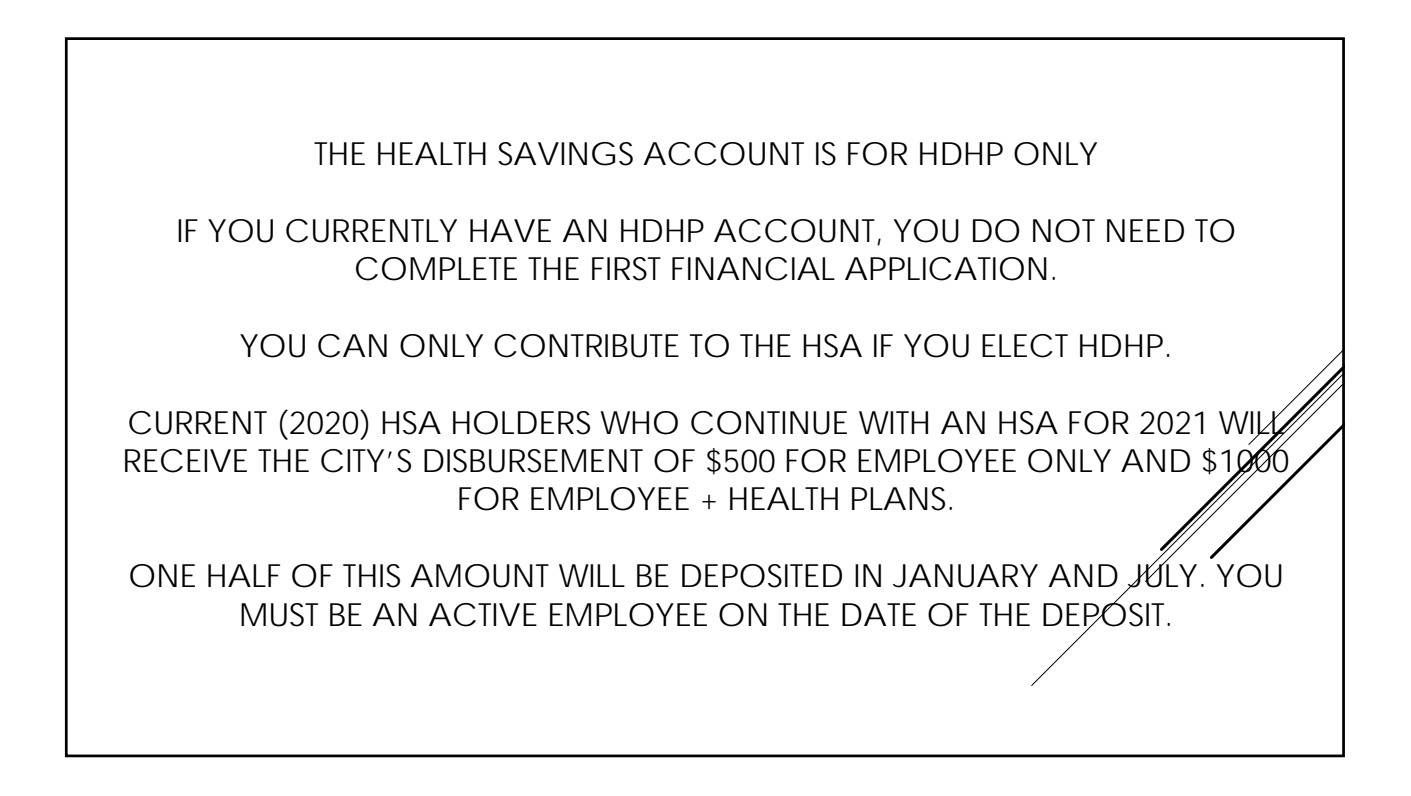

| al<br>1                             |                                                                                                    |
|-------------------------------------|----------------------------------------------------------------------------------------------------|
| For additional<br>information       | Eligible HSA<br>expenses                                                                                                    |
| Employer amount<br>(annual)         | Employee only - \$250 in<br>January / \$250 in July<br>(\$500 annual)<br>Employee Plue - \$500<br>January / \$500 July<br>(\$1,000 annual)     |
| Maximum<br>Employee<br>Contribution | Employe only -<br>\$119.23 per pay<br>Employe plue -<br>\$238.46 per pay                                                                       |
| Minimum<br>Employee<br>Contribution | \$5 per pay<br>(\$130 annual)                                                                                                    |
| Uses                                | A HSA is a tax-advantaged account<br>designed to allow people with certain<br>types of health insurance plans to<br>save for medical expenses. |
| Type of coverage                    | HDHP                                                                                                    |
|                                     | HSA (Health<br>Savings Account)                                                                                                    |

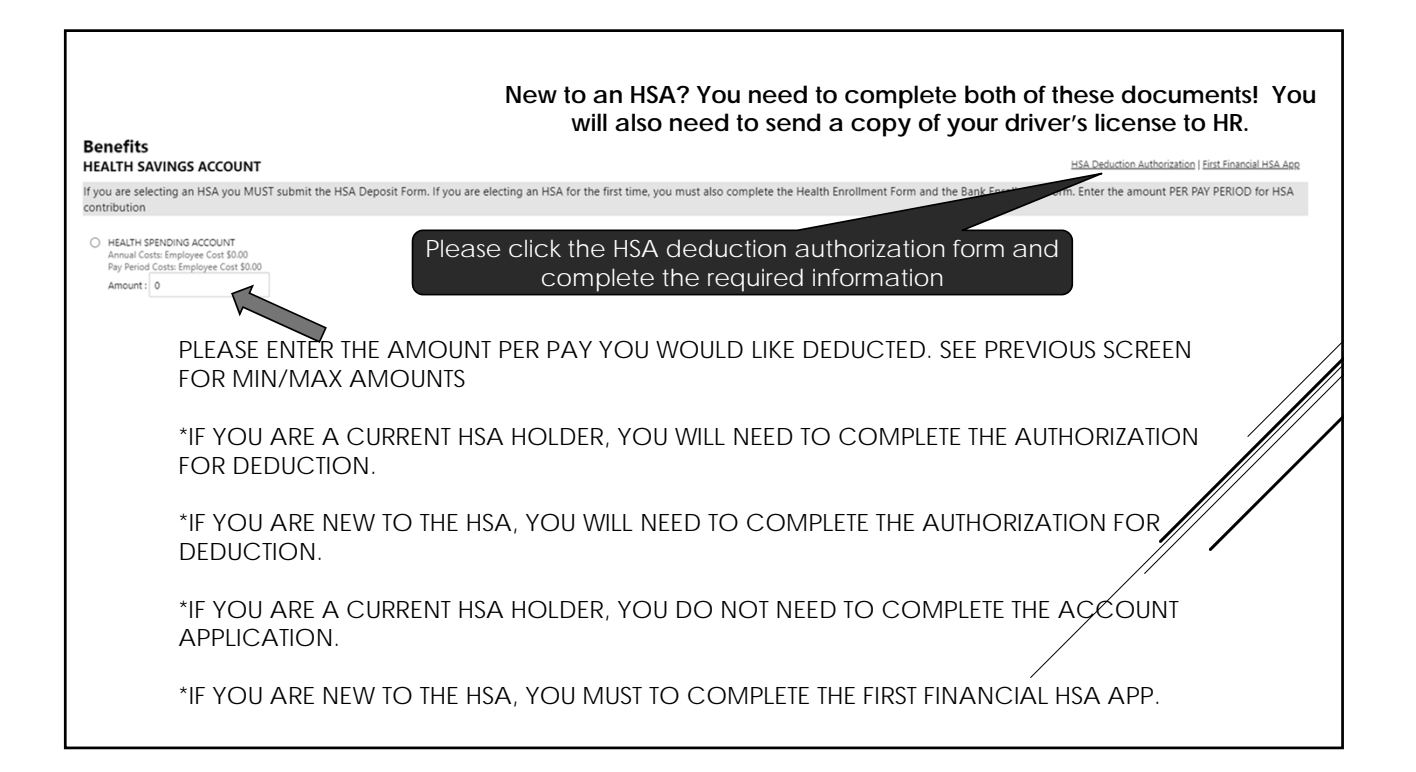

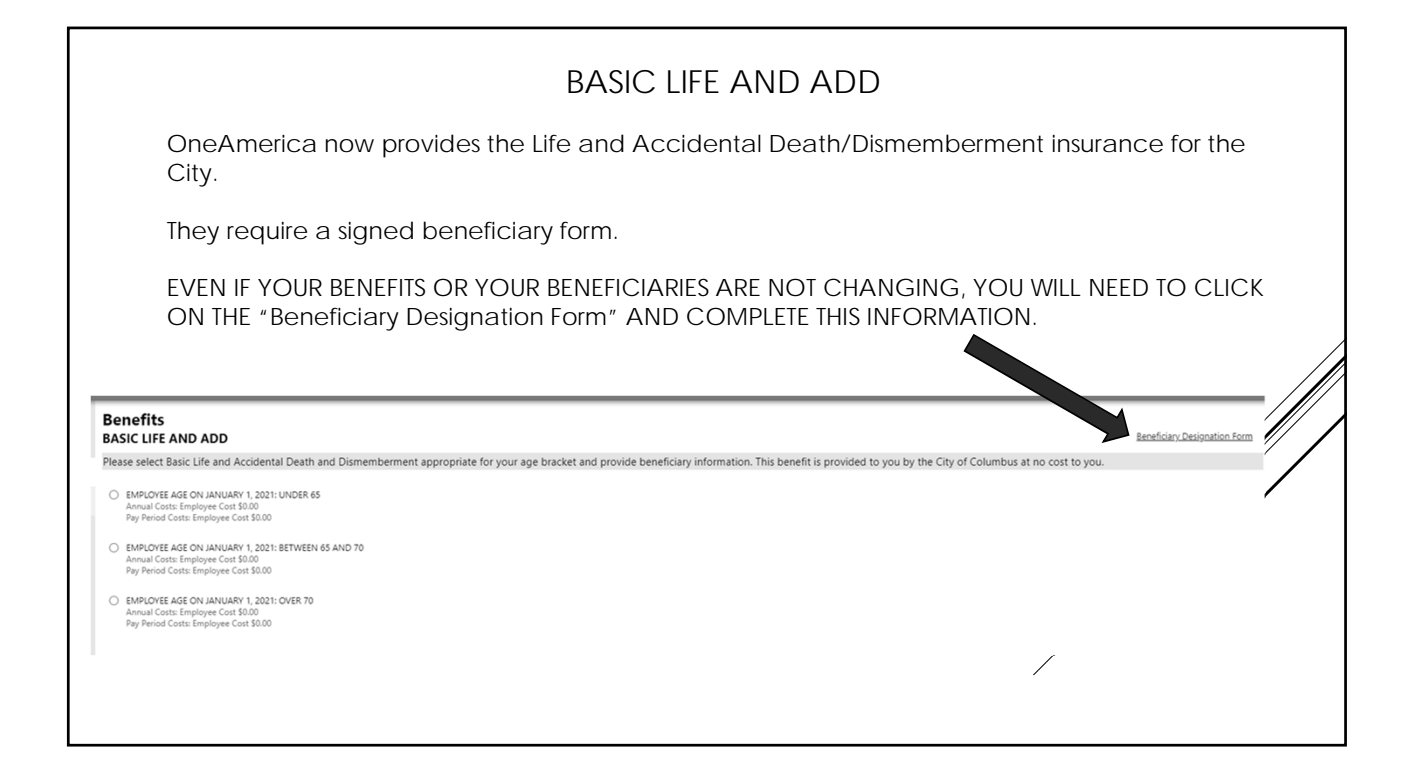

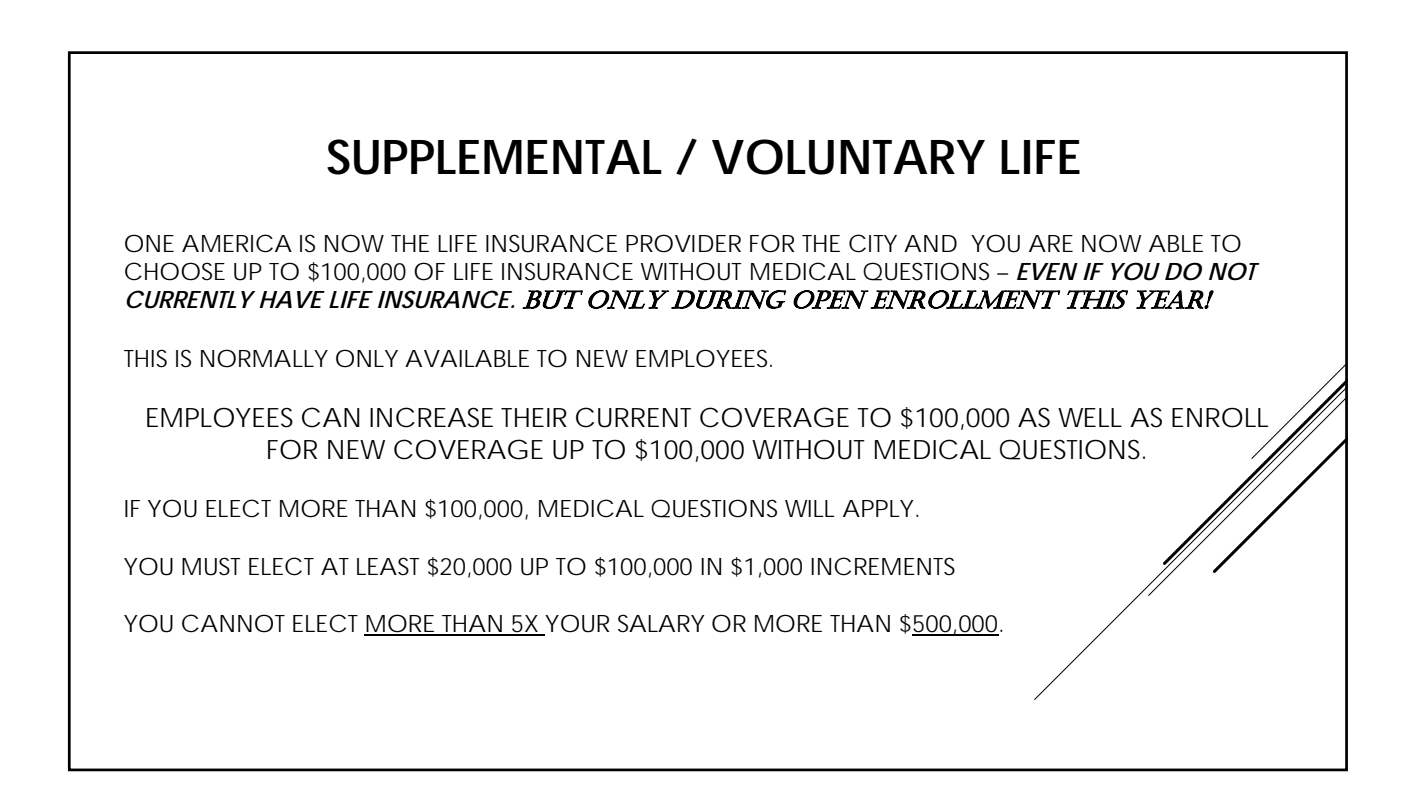

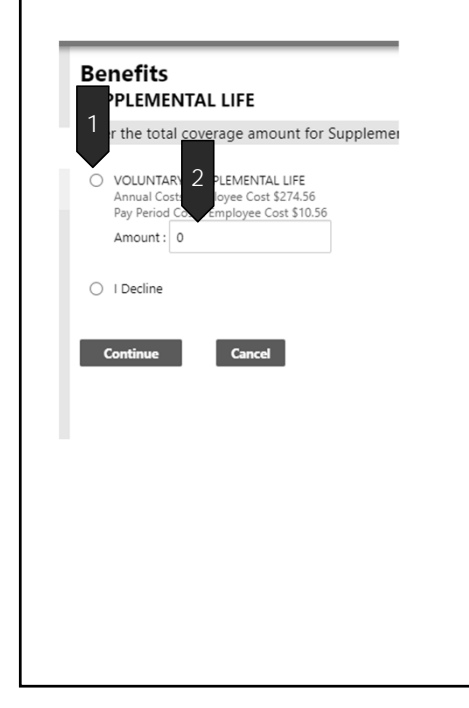

YOU WILL NEED TO CLICK THE BUBBLE BEFORE "VOLUNTARY/SUPPLEMENTAL LIFE

PUT THE TOTAL LIFE INSURANCE YOU WANT IN THIS BOX – NOT THE COST PER PAY. DO NOT USE A COMMA

YOU WILL SEE YOUR COST PER PAY ON THE MAIN SCREEN.

| Beneficiary type | Add a new beneficiary   | beneficiary –            |
|------------------|-------------------------|--------------------------|
| First name *     |                         | *Make sure to use the    |
| Middle name      |                         | "/" in the date of birth |
| Last name *      |                         | such as 11/21/1982       |
| Date of birth *  |                         | *Make sure to use the    |
| Gender           | ~                       | "-" in the SSN# such as  |
| Relationship     | · ·                     | 555-55-5555              |
| Percentage *     |                         | *Do not uso the "%"      |
| Designation      | Primary      Contingent | sign in the percentage   |
|                  | Save Cancel             | box                      |

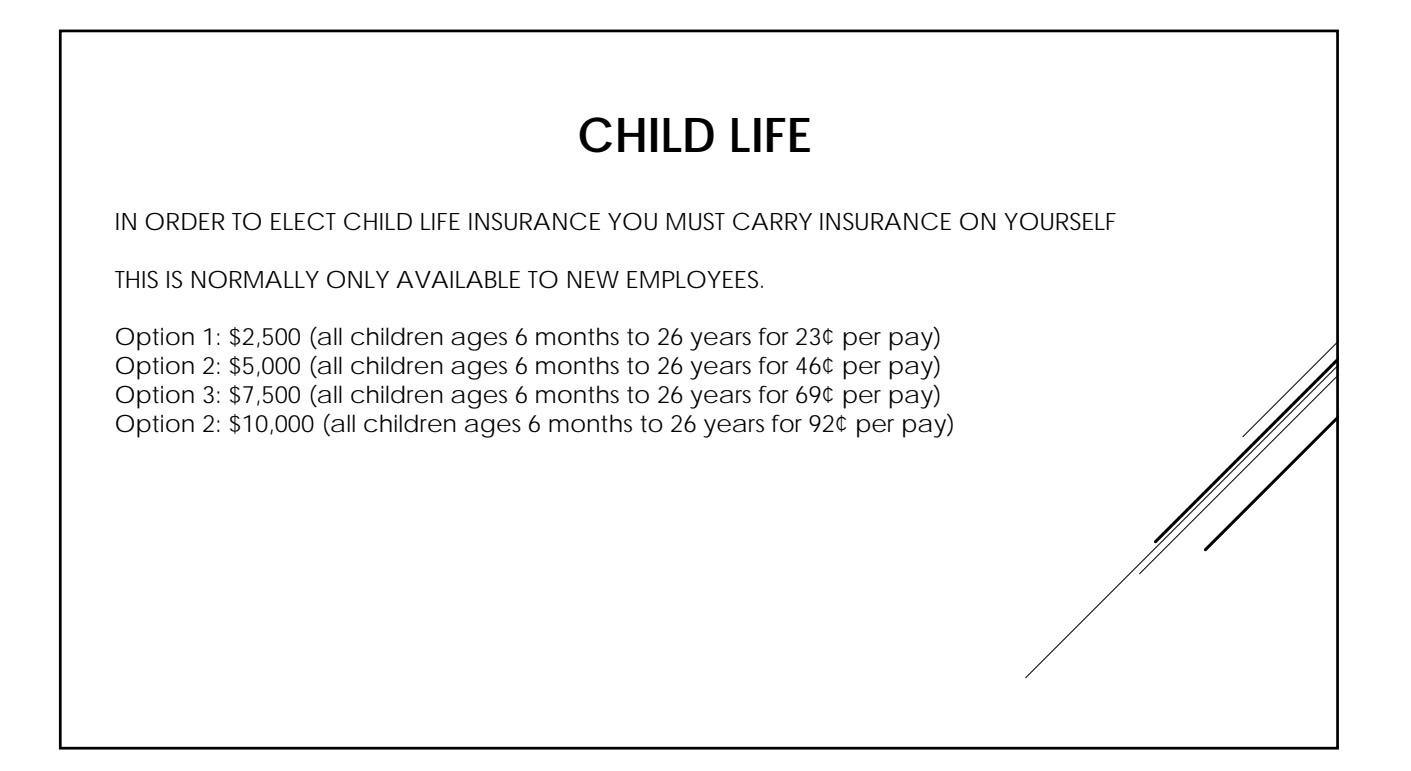

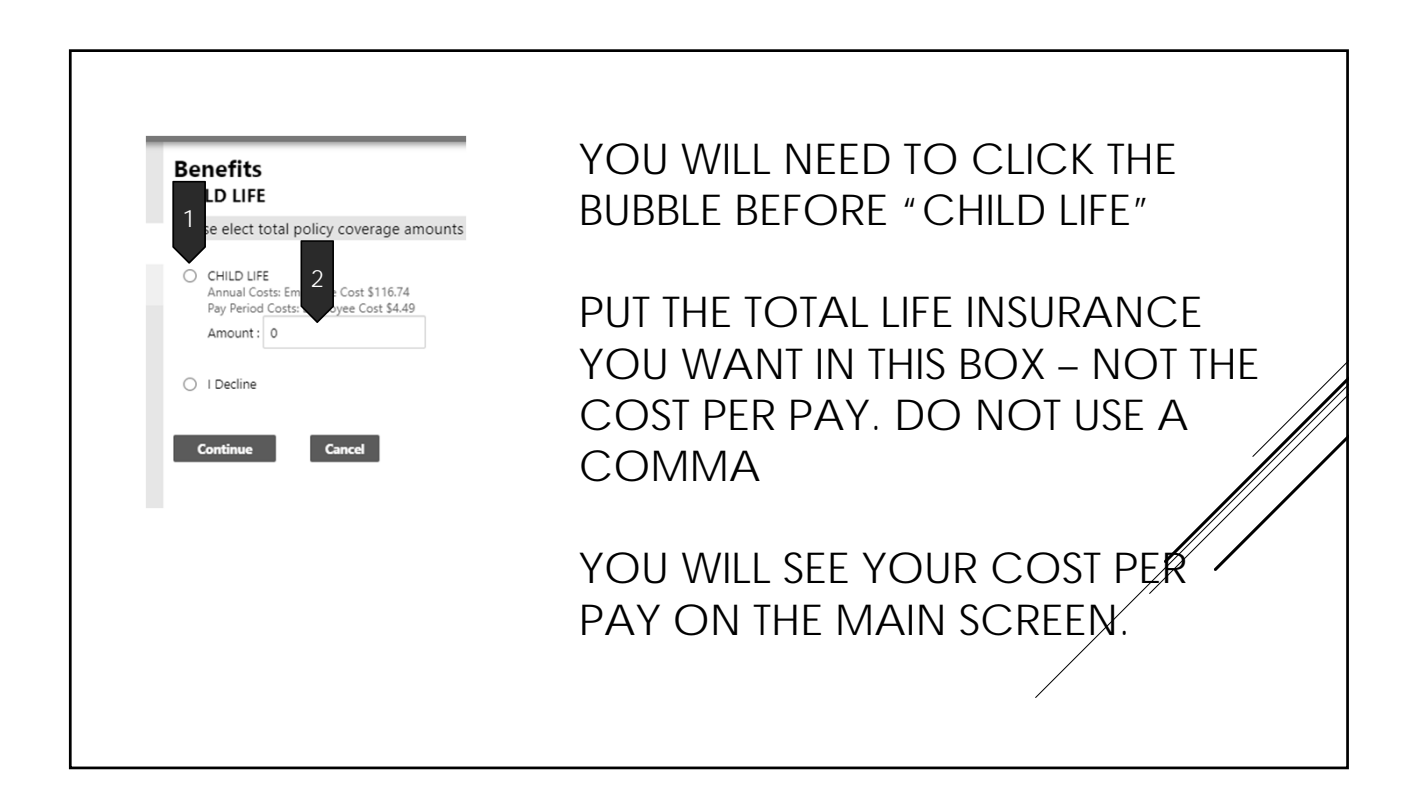

|                                                |                                          |                                           |                                           |                                           | Эг                                        | 00                                                                  | JJE I                                                   |                                               |                                                      |                                                       |                                                        |                                                        |                                               |
|------------------------------------------------|------------------------------------------|-------------------------------------------|-------------------------------------------|-------------------------------------------|-------------------------------------------|---------------------------------------------------------------------|---------------------------------------------------------|-----------------------------------------------|------------------------------------------------------|-------------------------------------------------------|--------------------------------------------------------|--------------------------------------------------------|-----------------------------------------------|
| ORDER TC                                       | ) ELEC                                   | et spo                                    | USE LIF                                   | E INSU                                    | JRANC                                     | E YOU                                                               | MUST                                                    | CARRY                                         | INSUR                                                | ANCE (                                                | ON YO                                                  | URSELF                                                 |                                               |
|                                                |                                          |                                           |                                           |                                           |                                           |                                                                     |                                                         |                                               |                                                      |                                                       |                                                        |                                                        |                                               |
|                                                |                                          |                                           |                                           |                                           |                                           |                                                                     |                                                         |                                               |                                                      |                                                       |                                                        |                                                        |                                               |
| IS IS NORN                                     | /IALLY                                   | ONLY                                      | AVAII                                     | ABLE                                      | TO NE\                                    | N EMP                                                               | LOYEES                                                  | S.                                            |                                                      |                                                       |                                                        |                                                        |                                               |
|                                                |                                          |                                           |                                           |                                           |                                           |                                                                     |                                                         |                                               |                                                      |                                                       |                                                        |                                                        |                                               |
| CHICE HIEE                                     | INICLIE                                  |                                           |                                           |                                           |                                           | VOLLO                                                               | <u>`                                    </u>            |                                               | T() @ )(                                             |                                                       |                                                        |                                                        |                                               |
| OUSE LIFE                                      | INSUR                                    |                                           | BEINER                                    |                                           |                                           | TOUC                                                                |                                                         |                                               | 10 \$20                                              | J,000 II                                              | ν φ <u></u> σ,00                                       |                                                        | EIVIEINIS –                                   |
| DT TO EXC                                      | EED 1                                    | 00% O                                     | F THE I                                   | EMPLC                                     | OUNT.<br>DYEE'S                           | AMOL                                                                | JNT                                                     |                                               | 10 \$20                                              | J,000 II                                              | ¥ \$5,00                                               | ONCR                                                   | EIVIEINIS –                                   |
| DT TO EXC                                      | EED 1                                    | 00% C                                     | F THE I                                   | EMPLC                                     | OVEE'S                                    | AMOL                                                                | JNT                                                     |                                               | 10 \$20                                              | J,000 II                                              | ¥9,00                                                  | onen                                                   | EIVIEINIS –                                   |
| DT TO EXC                                      | EED 1                                    | 00% C                                     | DF THE I                                  | EMPLC                                     | OVEE'S                                    | AMOL                                                                | JNT                                                     |                                               | 10 \$20                                              | J,000 II                                              | \$3,00                                                 | onver                                                  |                                               |
| DT TO EXC                                      | EED 1                                    | 00% C                                     | F THE                                     | EMPLC                                     | OVEE'S                                    | Spouse                                                              | Options                                                 |                                               | 10 \$20                                              | 0,000 11                                              | \$5,00                                                 |                                                        |                                               |
| Life & AD&D                                    | 0-19                                     | 20-24                                     | 25-29                                     | 30-34                                     | 35-39                                     | Spouse<br>40-44                                                     | Options<br>\$5.66                                       | 50-54<br>\$1.13                               | 55-59<br>\$2.24                                      | 60-64<br>\$2.04                                       | 65-69<br>\$4.02                                        | 70-74<br>\$4.92                                        | 75+<br>\$4.02                                 |
| Life & AD&D<br>\$5,000                         | 0-19<br>\$.15<br>\$.30                   | 20-24<br>\$.15<br>\$.30                   | 25-29<br>\$.15<br>\$.30                   | 30-34<br>\$.17<br>\$.34                   | 35-39<br>\$.23<br>\$.47                   | Spouse<br>40-44<br>\$.38<br>\$.76                                   | Options<br>45-49<br>\$.66<br>\$1.32                     | 50-54<br>\$1.13<br>\$2.26                     | <b>55-59</b><br>\$2.24<br>\$4.47                     | <b>60-64</b><br>\$2.94<br>\$5.88                      | <b>65-69</b><br>\$4.92<br>\$9.84                       | <b>70-74</b><br>\$4.92<br>\$9.84                       | 75+<br>\$4.92<br>\$0.84                       |
| Life & AD&D<br>\$5,000<br>\$10,000<br>\$15,000 | 0-19<br>\$.15<br>\$.30<br>\$.45          | 20-24<br>\$.15<br>\$.30<br>\$.45          | 25-29<br>\$.15<br>\$.30<br>\$.45          | 30-34<br>\$.17<br>\$.34<br>\$.51          | 35-39<br>\$.23<br>\$.47<br>\$.70          | Spouse<br>40-44<br>\$.38<br>\$.76<br>\$1.15                         | Options<br>45-49<br>\$.66<br>\$1.32<br>\$1.98           | 50-54<br>\$1.13<br>\$2.26<br>\$3.38           | <b>55-59</b><br>\$2.24<br>\$4.47<br>\$6.71           | <b>60-64</b><br>\$2.94<br>\$5.88<br>\$8.82            | <b>65-69</b><br>\$4.92<br>\$9.84<br>\$14.76            | <b>70-74</b><br>\$4.92<br>\$9.84<br>\$14.76            | 75+<br>\$4.92<br>\$9.84<br>\$14.76            |
| Life & AD&D<br>\$5,000<br>\$15,000<br>\$20,000 | 0-19<br>\$.15<br>\$.30<br>\$.45<br>\$.60 | 20-24<br>\$.15<br>\$.30<br>\$.45<br>\$.60 | 25-29<br>\$.15<br>\$.30<br>\$.45<br>\$.60 | 30-34<br>\$.17<br>\$.34<br>\$.51<br>\$.68 | 35-39<br>\$.23<br>\$.47<br>\$.70<br>\$.94 | <b>Spouse</b><br><b>40-44</b><br>\$.38<br>\$.76<br>\$1.15<br>\$1.53 | Options<br>45-49<br>\$.66<br>\$1.32<br>\$1.98<br>\$2.64 | 50-54<br>\$1.13<br>\$2.26<br>\$3.38<br>\$4.51 | <b>55-59</b><br>\$2.24<br>\$4.47<br>\$6.71<br>\$8.94 | <b>60-64</b><br>\$2.94<br>\$5.88<br>\$8.82<br>\$11.76 | <b>65-69</b><br>\$4.92<br>\$9.84<br>\$14.76<br>\$19.68 | <b>70-74</b><br>\$4.92<br>\$9.84<br>\$14.76<br>\$19.68 | 75+<br>\$4.92<br>\$9.84<br>\$14.76<br>\$19.68 |

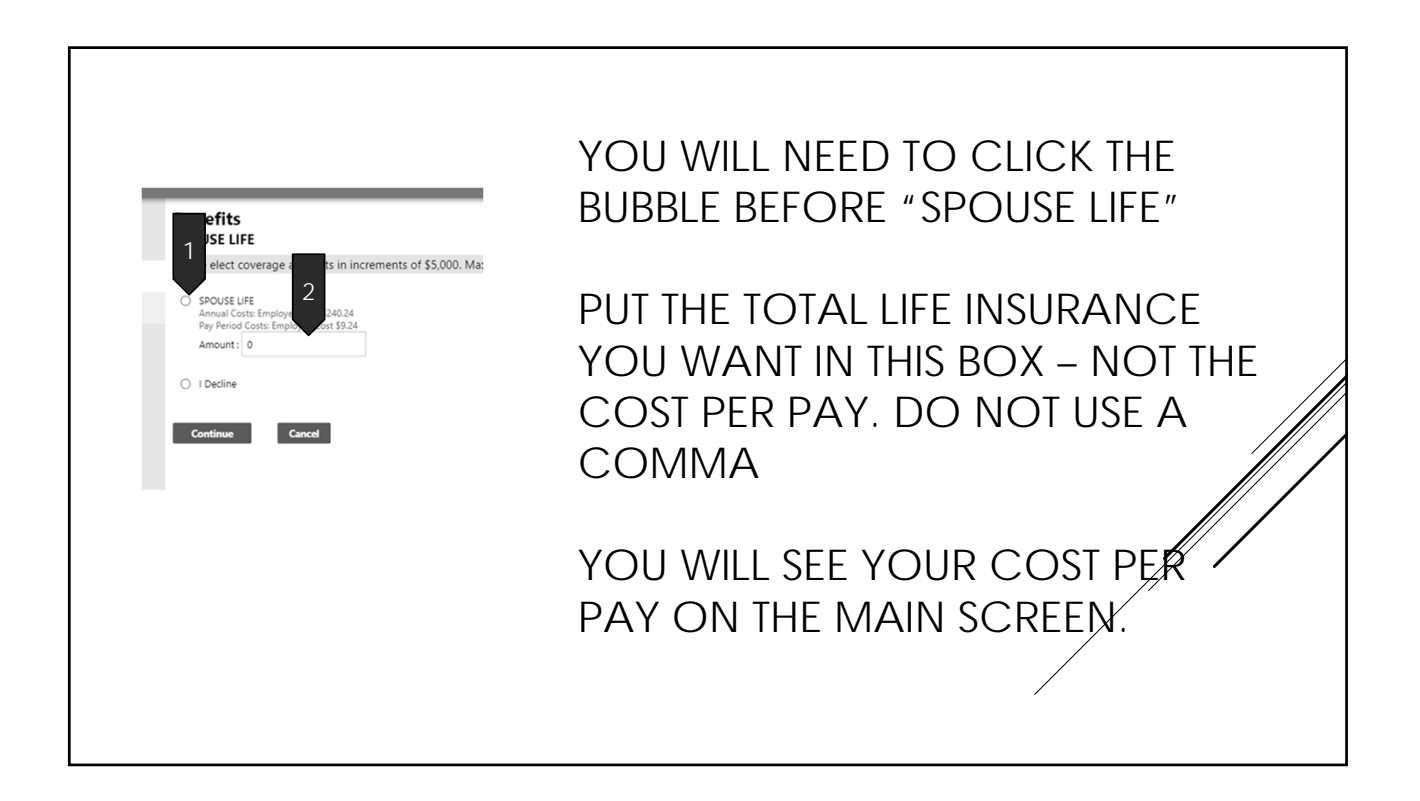

## WHEN YOU HAVE ELECTED OR DECLINE ALL BENEFITS AND ARE BACK TO THIS MAIN SCREEN, CLICK CONTINUE

| ection for each benefit,                         | then click "Continue". You must submit this enrollme              | nt by 11/15/2020.                                             |                                                                     |
|--------------------------------------------------|-------------------------------------------------------------------|---------------------------------------------------------------|---------------------------------------------------------------------|
| to 2020 Open Enrollm<br>tions for 2020 are liste | ent!<br>d below. New deductions will appear on your Januar        | y 3, 2020 paycheck.                                           |                                                                     |
|                                                  | Current Election                                                  | New Election                                                  |                                                                     |
| URANCE                                           | DECLINE COVERAGE<br>\$0.00   details                              | DECLINE COVERAGE<br>\$0.00   details                          | Change New Election                                                 |
| URANCE                                           | Declined                                                          | Declined                                                      | Change New Election                                                 |
| IRANCE                                           | Declined                                                          | Declined                                                      | Change New Election                                                 |
| L REIMBURSEMENT                                  | Declined                                                          | Declined                                                      | Change New Election                                                 |
| ENT                                              | Declined                                                          | Declined                                                      | Change New Election                                                 |
| INGS ACCOUNT                                     | Declined                                                          | Declined                                                      | Change New Election                                                 |
| D (DENTAL/VISION)                                | Declined                                                          | Declined                                                      | Change New Election                                                 |
| ND ADD                                           | BASIC LIFE 20K ( UNDER 65 ON JANUARY 1, 2020)<br>\$0.00   details | EMPLOYEE AGE ON JANUARY 1, 2021: UNDER 65<br>\$0.00   details | Change New Election                                                 |
| TAL LIFE                                         | Declined                                                          | Declined                                                      | Change New Election                                                 |
| L                                                | Declined                                                          | Declined                                                      | Enrollment in this section requires enrollment in SUPPLEMENTAL LIFE |
|                                                  | Declined                                                          | Declined                                                      | Enrollment in this section requires enrollment in SUPPLEMENTAL LIFE |

| <b>Review your enrollment</b>  | REVIEW YOUR ENROLLMENT!                          |
|--------------------------------|--------------------------------------------------|
| Review                         | SCROLL DOWN THE PAGE AND MAKE SURE EVERYTHING IS |
| HEALTH INSURANCE               | CORRECT.                                         |
| TOTAL PAY PERIOD EMPLOYEE COST | WHEN YOU GET TO THE BOTTOM –                     |
| TOTAL ANNUAL EMPLOYEE COST     | *IF YOU NEED TO MAKE CHANGES, CLICK MODIFY       |
| Submit Choices Modify Cancel   | *IF EVERYTHING IS CORRECT, CLICK SUBMIT CHOICES  |
|                                |                                                  |

| Confirmation                                                                           |                                                                                                    |   |
|----------------------------------------------------------------------------------------|----------------------------------------------------------------------------------------------------|---|
| Confirmation                                                                           |                                                                                                    |   |
| Vour enrollment was s                                                                  | nitted successfully. You can make changes until your choices have been approved. You may want to print this page for your records.                                                                                                    |   |
| <i>Thank you for your subn</i><br>Your elections have bee<br>You will receive email co | sion.<br>successfully submitted. If you have any questions, please feel free to reach out to the Benefits Coordinator directly at 812-376-2570.<br>firmation of your elections for your records. You may also login to ESS at any time to review your records. |   |
| ON THE CON<br>AND "P".                                                                 | IRMATION PAGE, IF YOU WANT TO PRINT YOUR ELECTIONS, PRESS CTRL                                                                                                    |   |
| YOU HAVE C                                                                             | OMPLETED THE EMPLOYEE SELF SERVICE PORTION OF THIS.                                                                                                    |   |
| IF YOU DID N<br>YOUR ENROI<br>FOR AN IMPO                                              | DT COMPLETE THE DOCUSIGN DOCUMENTS AS YOU WENT THROUGH<br>MENT, PLEASE LOOK IN YOUR EMAIL INBOX IN THE NEXT COUPLE OF DAY<br>RTANT EMAIL.                                                                                                    | 5 |
| WE WILL SEN                                                                            | YOU SOME PAPERS THAT YOU WILL NEED TO DIGITALLY SIGN BEFORE                                                                                                    |   |

| •                                                                                                    |                                                                                                    |
|----------------------------------------------------------------------------------------------------|----------------------------------------------------------------------------------------------------|
| City of Columbus - Health Insurance Documents - Signature Required<br>From: Lisa Banus via Docuõge - det_11446docusign.net><br>Sent: Mon, 0:42, 2020 et e:13 am<br>To: Lisa Tutile                                                                                                    | One final step if you did <u>not</u> sign the                                                                  |
|                                                                                                    | DocuSign forms.                                                                                                |
| Lisa Burns sent you a document to review and sign.                                                                                                    | Check your City Email. You should<br>see a message that looks like this in<br>the next couple of days.         |
| REVIEW DOCUMENTS                                                                                                    | Please check your spam folder<br>if you don't see it soon.                                                     |
| Liss Burns<br>burns@columbus.in.gov<br>Attached are the documents that we need signatures on in order to finishing your 2021<br>beneffs. Please sign these digitally using DocuSign. You will be emailed signed copies,<br>but can save and/or print them.<br>We are unable to complete your 2021 enrollment without these signed documents back.<br>You will need to do this on a computer or liptop for best results. If you have questions or<br>are experiencing problems, please contact the administrative assistant for your<br>department. | Click "Review Documents" to<br>be taken to Docusign's website<br>to sign the required enrollment<br>Paperwork. |
| Thank you!<br>Lisa Burns<br>Benefits Coordinator<br>City of Columbus                                                                                                    | If you continue to have trouble with<br>this, please contact your<br>department's administrative assistant.    |
|                                                                                                    | Your enrollment is NOT complete until we receive these signed documents.                                       |

## CONTACT THE HUMAN RESOURCES DEPARTMENT AT 376-2570 OR EMAIL <u>LBURNS@COLUMBUS.IN.GOV</u> FOR ASSISTANCE AND QUESTIONS.

Lisa Burns Renefits Coordinator

Human Resources City of Columbus 123 Washington Street Columbus, Indiana 47201 Phone: (812) 376-2570 Fax: (812) 376-2579 Iburns@columbus.in.gov

as is treet o 47201 2570